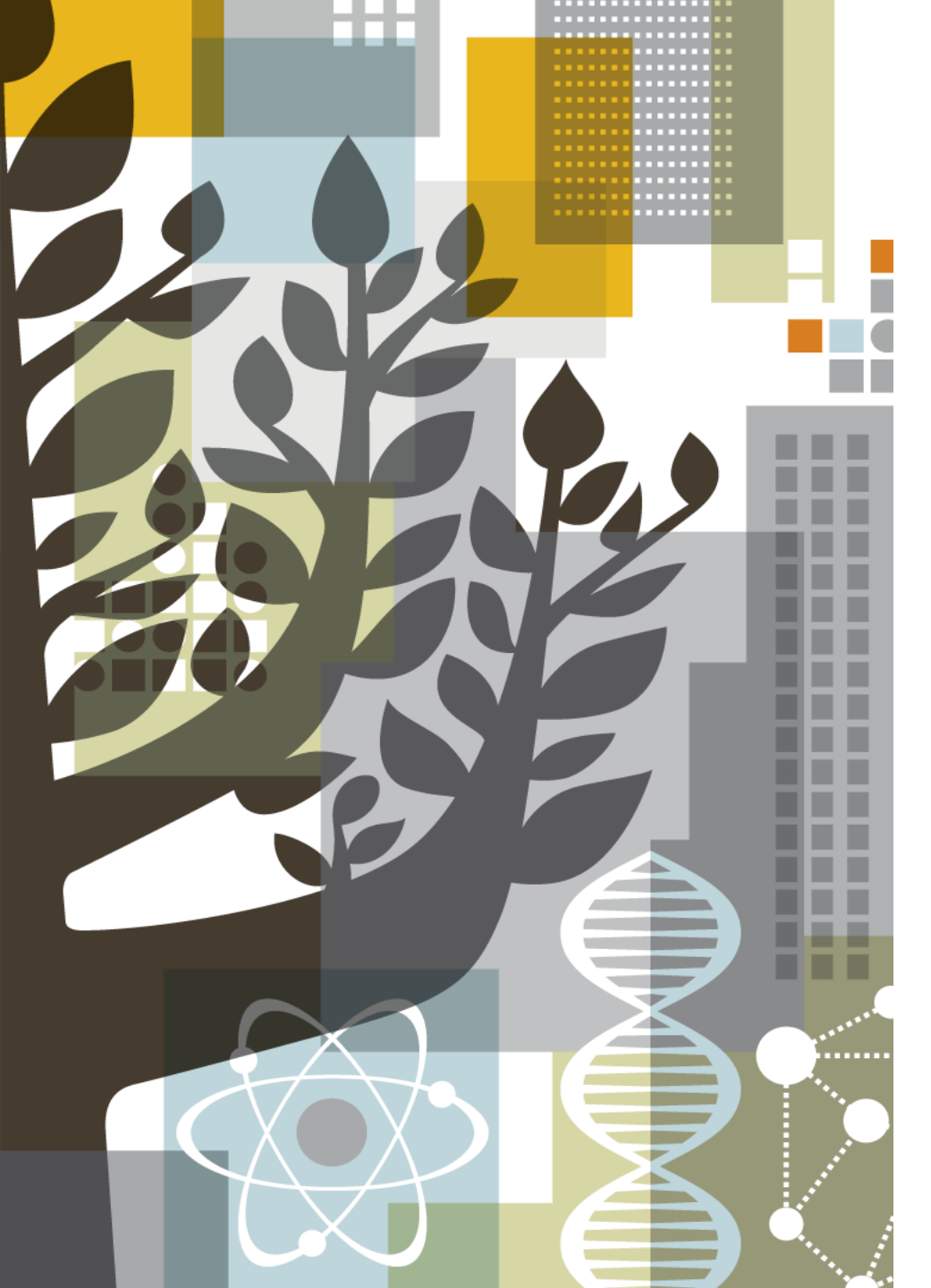

# ELSEVIER

# Embase 간편 사용가이드

## 엘스비어코리아

김세진 Tel. (02) 6714-3134 | Fax (02) 732-8689 Email: s.kim.2@elsevier.com http://www.elsevier.com/ko-kr

## Agenda

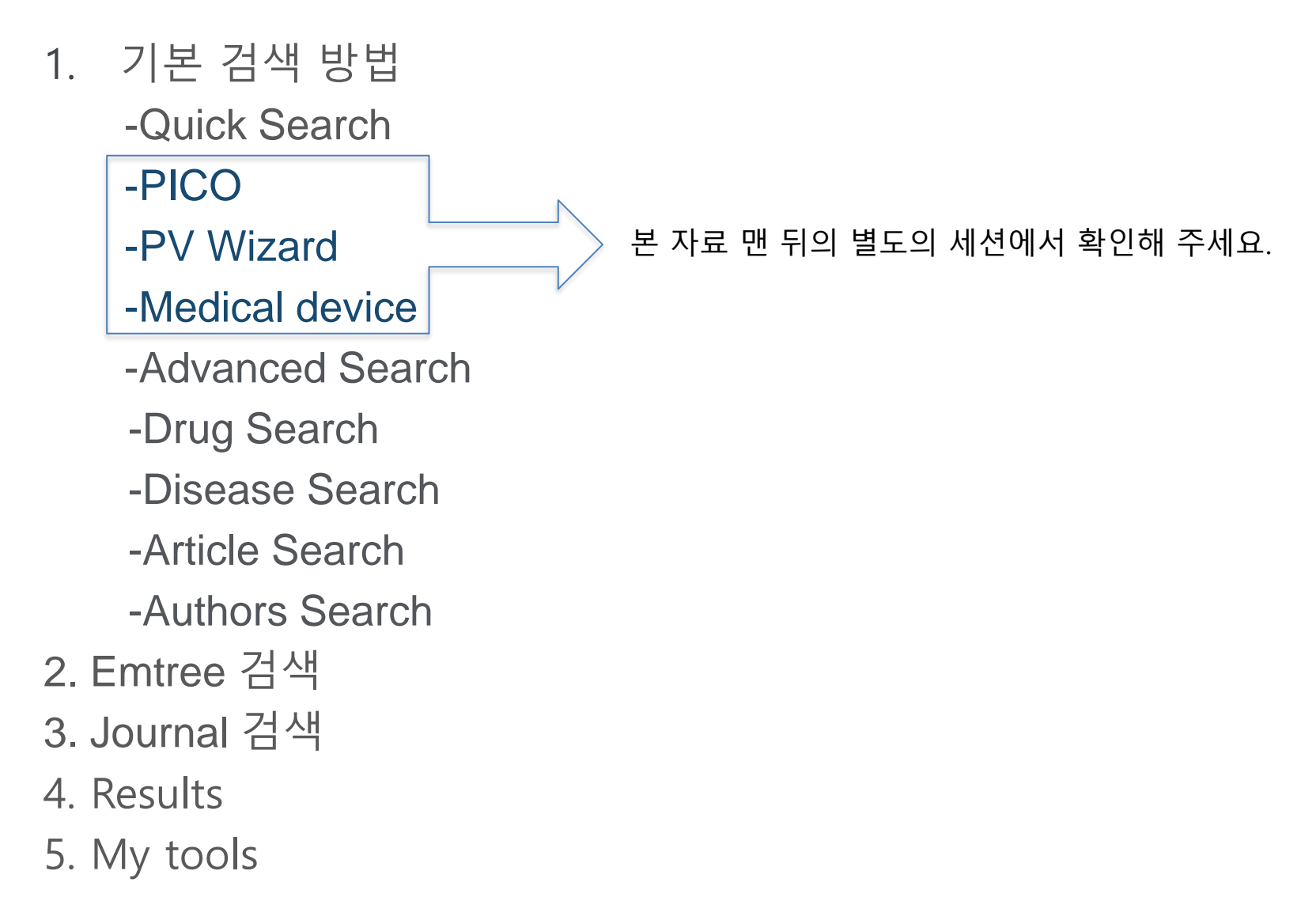

# <u>www.embase.com</u> 접속 첫 화면

| Embase®                                                           | Search Emtree Journals Results My tools Hee Jung Hong 🗉 Logout 🌣 🌲(1) 🔊 |
|-------------------------------------------------------------------|-------------------------------------------------------------------------|
| Quick Search                                                      |                                                                         |
| Quick PICO PV Wizard Advanced Drug Disease Device Article Authors | Search tips                                                             |
| Quick search V Search for e.g. 'heart attack' AND stress          | Q                                                                       |
| AND V Journal name V e.g. american heart                          | Q 💼 Show 0 results >                                                    |
| AND V Author name V e.g. watson j                                 | Q 💼                                                                     |
| AND V Author's first name V e.g. Mary Jane                        | Q 💼                                                                     |
| + Add search field                                                |                                                                         |

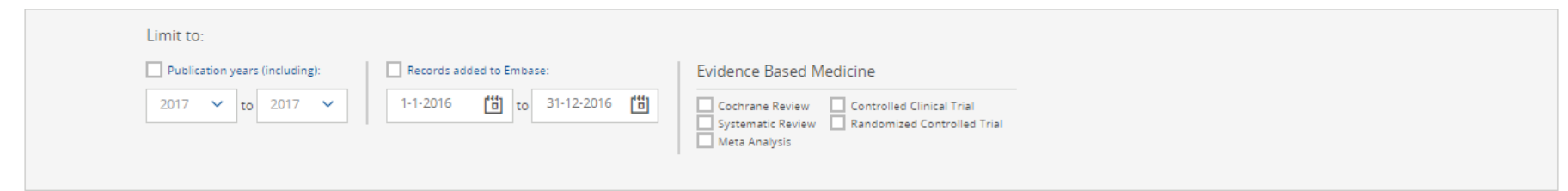

\*Quick Search 화면이 가장 처음으로 보임. \*여러 옵션을 활용하여 검색 범위 좁힐 수 있음. \*Search→ 9가지 하위 검색 부문 있음.

#### ELSEVIER

# 기본검색

• Search  $\rightarrow$  Quick Search

| Emt   | oase®             | )                               |                                                                                                    | Search       | Emtree Journals      | Results N     | /ly tools | Hee Jung Hong ⊞ | Logout | ¢       |  |  |  |  |
|-------|-------------------|---------------------------------|----------------------------------------------------------------------------------------------------|--------------|----------------------|---------------|-----------|-----------------|--------|---------|--|--|--|--|
| Quic  | k Seai            | rch                             |                                                                                                    |              |                      |               |           |                 | G      | 언어 선택ㅣ' |  |  |  |  |
| Quick | PICO              |                                 | Search tips                                                                                            |              |                      |               |           |                 |        |         |  |  |  |  |
| ANI   | D 🗸               | Quick search  V Journal name    | nicotin     nicotine abstination use: smoking cessation     nicotine abstinence use: smoking cessation | 검색어릙<br>자동완성 | 를 직접 입력혀<br>성 검색어를 횧 | 하거나,<br>활용합니[ | 다.        |                 | 56     | ×       |  |  |  |  |
| ANI   | D 🗸               | Author name                     | nicotine cessation use: smoking cessation     nicotine withdrawal use: smoking cessation               |              |                      |               |           |                 |        |         |  |  |  |  |
| ANI   |                   | + Add search field S Reset form | <ul> <li>nicotine</li> <li>nicotin use: nicotine</li> </ul>                                            |              |                      |               |           |                 |        |         |  |  |  |  |
|       |                   |                                 | ⊘ nicotine tts use: nicotine                                                                           |              |                      |               |           |                 |        |         |  |  |  |  |
|       |                   | Limit to:                       | nicotinell use: nicotine                                                                               |              |                      |               |           |                 | 48     | 3,102   |  |  |  |  |
|       | Publication years |                                 | Re onicotinell chewing gum use: nicotine                                                               |              |                      | 48            | 3,102     |                 |        |         |  |  |  |  |
|       |                   | 2020 V to 2020 V                | nicotinell fruit sans sucre use: nicotine                                                              | eu controneu | r nai                |               |           |                 | 48     | 3,102   |  |  |  |  |

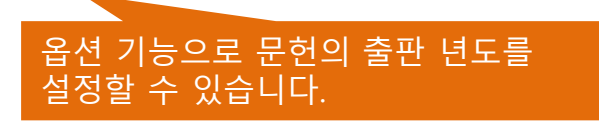

• Search  $\rightarrow$  Advanced search (1)

| Embase®                                                                                                    | Search      | Emtree     | Journals                    | Results          | My tools                  | Hee Jung Hong ⊞ | Logout 🕴         | <b>≱</b> | (1) 🤅 | Ð |
|----------------------------------------------------------------------------------------------------|-------------|------------|-----------------------------|------------------|---------------------------|-----------------|------------------|----------|-------|---|
| Advanced Search                                                                                                    |             |            |                             |                  |                           |                 | <mark>ଓ</mark> ପ | 어 선택   1 | •     |   |
| Quick PICO PV Wizard Medical device Advanced Drug Disease Davice Article Authors<br>검색어를 넣습니다.<br>'heart attack<br>Search Mapping Date Sources Fields Quick limits EBM Pub. types<br>Embase mapping options<br>In tap to preferred term in Emtree<br>Start also as free text in all fields 문헌 출판면도 'd절정' Courses' in agricle as 'major focu<br>in spielde using narrower Emtree terms<br>in start also as broadly as possible | ✓ Languages | ✓ Gender ✓ | Age ✓ Anim.<br>Clear page s | al∨ S<br>ections | Search tips 🗸<br>Collapse |                 |                  |          |       |   |
| ¥<br>↓                                                                                                    |             |            | 여러 읍<br>지정힙                 | 옵션을<br>¦니다.      | 활용하                       | 여 검색 범위         | <b> 를</b>        |          |       |   |

-Map to preferred term in Emtree :시소러스에서 자동으로 매칭되는 단어(동의어)를 찾아 검색 -Search also as free text: Index field와 하의어 뿐만 아니라, 제목, 초록에서도 해당 단어가 포함된 문헌 검색 -Explode using narrower Emtree terms: 해당 단어의 하의어, 파생어를 포함하여 검색 -Limit to terms indexed in article as "major focus":입력한 keyword가 article의 주요 주제인 문헌 검색 -search as broadly as possible: 동의어, 하의어 검색 및 (title, abstract, trade name 등과 같은) 나머지 필드에서도 검색

• Search  $\rightarrow$  Advanced search (2)

#### Advanced Search

| 'heart attack'                                                                                                    | >양쪽 직                                                                                                    | ¦은 따옴표                                                                                | 표는 검색어                                                                                            | 를 한문징                                                                                     | 으로 인식하                                                        | 게 합니다                                                                    | •                                                    |                      |           |         |                 |               |
|----------------------------------------------------------------------------------------------------|----------------------------------------------------------------------------------------------------|---------------------------------------------------------------------------------------|---------------------------------------------------------------------------------------------------|-------------------------------------------------------------------------------------------|---------------------------------------------------------------|--------------------------------------------------------------------------|------------------------------------------------------|----------------------|-----------|---------|-----------------|---------------|
| Search >                                                                                                    | Mapping∨                                                                                                    | Date 🗸                                                                                | Sources 🗸                                                                                         | Fields 🗸                                                                                  | Quick limits 🔨                                                | EBM∨                                                                     | Pub. types 🗸                                         | Languages 🗸          | Gender 🗸  | Age 🗸   | Animal 🗸        | Search tips 🗸 |
| Quick limits                                                                                                    |                                                                                                    |                                                                                       |                                                                                                   |                                                                                           |                                                               |                                                                          |                                                      |                      |           | Clear p | bage selections | Collapse      |
| Humans<br>Animals                                                                                                    |                                                                                                    | With absti<br>Priority jo<br>Only in En                                               | ract<br>urnals<br>Iglish                                                                          | Article<br>In Proc                                                                        | in Press<br>tess                                              | With r                                                                   | nolecular seque<br>linical trial num                 | nce number<br>ber    |           |         |                 |               |
| Quick Limi<br>-Human:시<br>-Animals:된<br>-With abst<br>-Priority jo<br>-Only in Er<br>-Article in<br>-In Press:Ir<br>-With mole<br>-With clini<br>-Records a | ts 지정<br>람이 실험<br>물이 실험<br>ract:초록(<br>urnals:동화<br>nglish:영이<br>Press:Artio<br>Press:Artio<br>Press검석<br>ecular seq<br>cal trial nu<br>dded fror | 대상 또<br>I 대상,<br>이 있는<br>로 평가,<br>I로 기입<br>cle in Pi<br>uence r<br>umber:<br>n to: En | .는,Tissue<br>세포, tiss<br>문헌 검식<br>참고문한<br>J된 articl<br>ress 검색<br>number:<br>Clinical t<br>nbase에 | e, cell 등<br>ue 등으<br>1<br>1<br>2 포함 등<br>e 검색<br>Molecul<br>rial num<br>문헌이 <sup>:</sup> | 이 사용된<br>로 사용된<br>등을 기준으<br>ar sequence<br>ber 정보 표<br>추가된 날찌 | 문헌 검<br>문헌 검<br>로 정해 <sup>:</sup><br>로 정해 <sup>:</sup><br>도 지정 기<br>지정 기 | 색<br>색<br>진 우선 순역<br>ber 정보 포<br><u>1</u> 검색<br>기본검색 | 위의 journa<br>함 문헌 검· | I 검색<br>색 |         |                 |               |

• Search  $\rightarrow$  Advanced search (3)

#### Advanced Search

| 'heart attack'                       |                                                                           |                            |          |                       |               |
|--------------------------------------|---------------------------------------------------------------------------|----------------------------|----------|-----------------------|---------------|
| Search > Mapping ∨ Date ∨            | Sources V Fields V Quick limits V EBM /                                   | ▶ Pub. types ∨ Languages ∨ | Gender 🗸 | Age 🗸 Animal 🗸        | Search tips 🗸 |
| Evidence Based Medicine              |                                                                           |                            |          | Clear page selections | Collapse      |
| Cochrane Review<br>Systematic Review | Controlled Clinical Trial<br>Randomized Controlled Trial<br>Meta Analysis |                            |          |                       |               |

-Evidence Based Medicine: Randomized Controlled Trial, Systemic Review 등 -Publication Types: Article, Article in Press 등 -Areas of Focus: 연구 분야 -Article Language: 언어 -Gender: Male/Female -Age Groups: Embryo:first trimester 등 -Animal Study Types: Animal Cell, Animal Experiment 등

• Search  $\rightarrow$  Drug

#### Drug Search

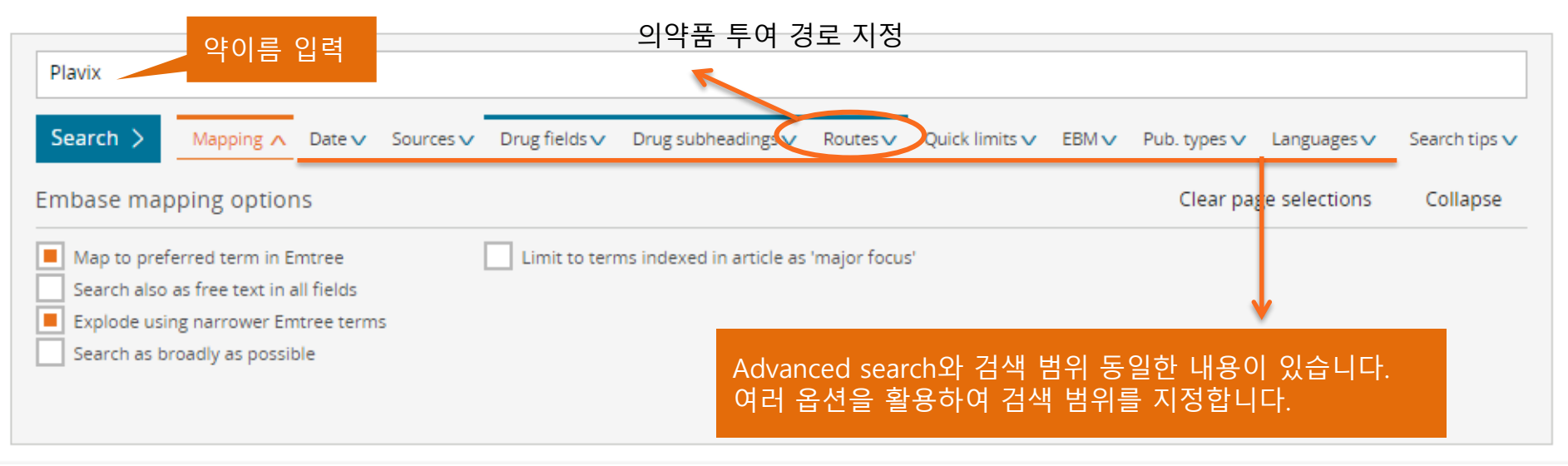

#### **ELSEVIER**

## 기본검색

• Search  $\rightarrow$  Disease search

#### Disease Search

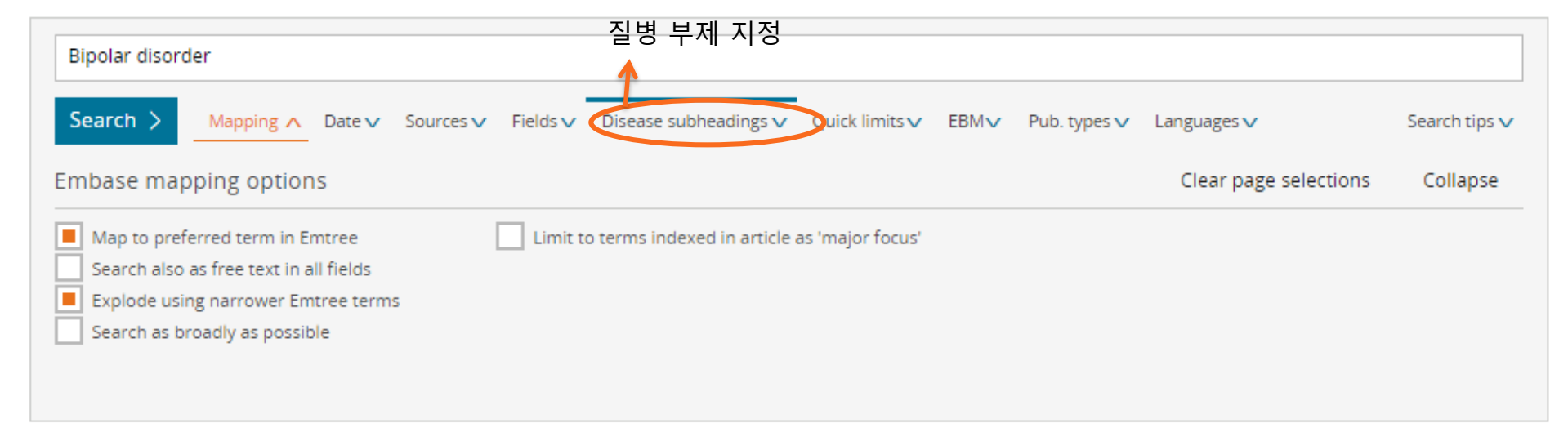

• Search  $\rightarrow$  Device search

| Device Search       | 일반진료장비 및 의료장비의 검색용어를 넣습니다.                                                                                                    |               |
|---------------------|----------------------------------------------------------------------------------------------------|---------------|
| Jevice Search       |                                                                                                    |               |
|                     | 의료장비 부제 지정                                                                                                    |               |
| catheters           | <b>^</b>                                                                                                    |               |
| Search > Mapping    | ∧ Date ∨ Sources ∨ Device fields ∨ Device subheadings ∨ Quick limits ∨ EBM ∨ Pub. types ∨ Languages ∨                                                                                                    | Search tips 🗸 |
|                     |                                                                                                    |               |
| Embase mapping opti | ons Clear page selections                                                                                                    | Collapse      |
| Embase mapping opti | ONS Clear page selections                                                                                                    | Collapse      |
| Embase mapping opti | ONS Clear page selections The Emtree Limit to terms indexed in article as 'major focus' In all fields                                                                                                    | Collapse      |
| Embase mapping opti | ONS Clear page selections  n Emtree Limit to terms indexed in article as 'major focus' in all fields Emtree terms                                                                                                    | Collapse      |
| Embase mapping opti | ONS Clear page selections Clear page selections Clear page selections Clear page selections Clear page selections Clear page selections Single Selections Clear page selections Clear page selections | Collapse      |
| Embase mapping opti | Ons     Clear page selections       n Emtree     Limit to terms indexed in article as 'major focus'       in all fields     Emtree terms       ssible     Ssible                                                                                                    | Collapse      |

#### ELSEVIER

## 기본검색

• Search  $\rightarrow$  Article search

Article Search

저자명, 저널명 등 문헌 관련 keyword를 입력하여 검색 합니다.

| Article title:                   | ISSN:                                                      |
|----------------------------------|------------------------------------------------------------|
| Author Name:                     | CODEN: This is only available for titles added before 2005 |
| Journal Title: Exact             | Volume:                                                    |
| Abbreviated Journal Title: Exact | Issue:                                                     |
| Publication Years from:          | First page:                                                |
| Search >                         |                                                            |

#### ELSEVIER

## 기본검색

• Search  $\rightarrow$  Authors

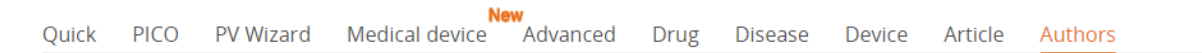

|   | Author first name   |                                                                                                    |
|---|---------------------|----------------------------------------------------------------------------------------------------|
| Q | e.g. John           | Q                                                                                                   |
|   | First name initials |                                                                                                    |
| Q | e.g. H.             | Q                                                                                                   |
|   |                     |                                                                                                    |
| Q |                     |                                                                                                    |
|   | Q<br>Q<br>Q         | Author first name         Q         e.g. John         First name initials         Q         e.g. H. |

## **Browse Emtree**

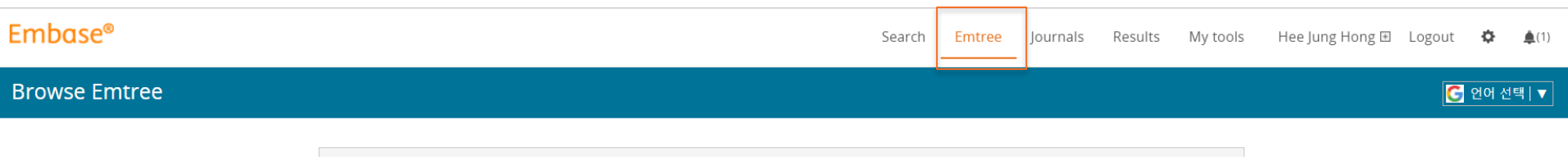

| Query Builder 🔻                      |   |
|--------------------------------------|---|
| Build a multi-term search query      |   |
|                                      |   |
| Find Term Browse by Facet            |   |
|                                      |   |
| Type word or phrase (without quotes) |   |
|                                      | Х |
|                                      |   |
|                                      |   |
| 건생용어 보고 찬기 클리                        |   |
|                                      |   |

## **Browse Emtree**

• Emtree(1)

#### Browse Emtree

| Query Bullder ▼<br>Build a multi-term search query                                                                                                    |   |
|----------------------------------------------------------------------------------------------------|---|
| Find Term Browse by Facet                                                                                                    |   |
| Type word or phrase (without quotes)                                                                                                    |   |
| Nexiu<br>Find Term >                                                                                                    | X |
| nexium<br>use preferred term: <u>esomeprazole</u>                                                                                                    |   |
| nexium 24hr<br>use preferred term: esomeprazole<br>nexium control Control C |   |
| use preferred term: esomeprazole<br>nexium iv<br>use preferred term: esomeprazole                                                                                                    |   |
| nexium-mups<br>use preferred term: <u>esomeprazole</u>                                                                                                    |   |

## **Browse**

## • Browse $\rightarrow$ Emtree(2)

**Browse Emtree** 

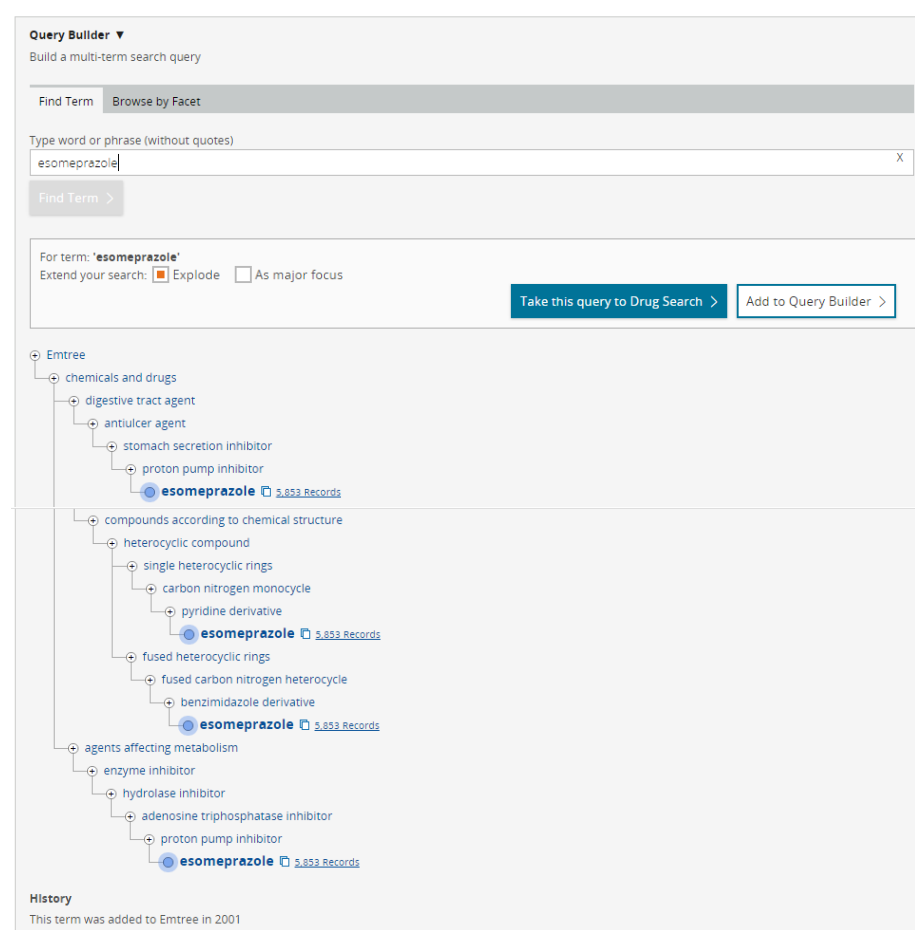

#### Synonyms

esomeprazol; esomeprazole magnesium; esomeprazole potassium; esomeprazole sodium; esoprax; h 199 18; h 199-18; h 19918; h 199-18; h 199-

#### CAS Registry Numbers

## Esomeprazole 클릭시, 선택한 단어를 포함한 Emtree 계층 구조 확인

### 선택한 단어가 Emtree에 추가된 시점, 동의어, CAS 번호, Dorland's dictionary 정보 확인

#### Dorland's dictionary

esomeprazole magnesium = a proton pump inhibitor used as a gastric acid secretion inhibitor in the treatment of symptomatic gastroesophageal reflux disease and in conjunction with antibiotics in the treatment of duodenal ulcer associated with Helicobacter pylori infection; administered orally.

Nexium = trademark for a preparation of esomeprazole magnesium.

Definition from Dorland's Medical Dictionary, 32nd edition, copyright © 2011 by Elsevier. For more information please go to www.dorlands.com

#### Browse Journals Embase®

Search Emtree

Journals Results

My tools H

#### **Browse Journals**

| Titles covered in Embase by license with the U.S. NLM are not listed. |               |                      |            |              |             |              |        |              |       |      |            |      |     |   |   |     |                    |          |     |     |          |        |      |      |       |          |              |            |       |          |              |
|-----------------------------------------------------------------------|---------------|----------------------|------------|--------------|-------------|--------------|--------|--------------|-------|------|------------|------|-----|---|---|-----|--------------------|----------|-----|-----|----------|--------|------|------|-------|----------|--------------|------------|-------|----------|--------------|
| Δ                                                                     | А             | В                    | C          | D            | F           | F            | G      | н            |       | 1    | I.         | к    | 1   | М | N | 0   | Р                  | 0        | R   | S   | т        | U      | V    | W    | х     | Y        | 7            |            |       |          |              |
|                                                                       |               | 2                    | -          |              | -           | ÷.,          |        |              |       |      | ,          |      | -   |   |   |     | ÷.,                | ~        |     | -   | ÷.,      | Ŭ      |      |      | ~     |          | -            |            |       |          |              |
| A and                                                                 | A Cas         | <u>е кер</u><br>ч    | orts       |              |             |              |        |              |       |      |            |      |     |   |   |     |                    |          |     |     |          |        |      |      |       |          |              |            |       | 1        | about        |
|                                                                       | <u>Journ</u>  |                      |            |              |             |              |        |              |       |      |            |      |     |   |   |     |                    |          |     |     |          |        |      |      |       |          |              |            |       | 1<br>1   | about        |
|                                                                       | rand          | <u>Tiai</u><br>Poupe | le.        |              |             |              |        |              |       |      |            |      |     |   |   |     |                    |          |     |     |          |        |      |      |       |          |              |            |       | 2<br>1   | about        |
|                                                                       | Advar         |                      | the Di     | arr          | maco        | utica        | al Sci | once         |       | orio | c          |      |     |   |   |     |                    |          |     |     |          |        |      |      |       |          |              |            |       | 11<br>11 | about        |
|                                                                       | lourna        | al                   | uie ri     |              | nace        | unco         | II SCI | ence         | 23 30 | cric | 2          |      |     |   |   |     |                    |          |     |     |          |        |      |      |       |          |              |            |       |          | about        |
|                                                                       | Pharn         | <u></u><br>Sci       |            |              |             |              |        |              |       |      |            |      |     |   | _ |     |                    |          |     | ,   | . =      |        | -1   |      |       |          |              | -          | _     | 눈대       | hour-        |
| AAPS                                                                  | Pharn         | nSciTe               | ch         |              |             |              |        |              |       |      |            |      |     |   | E | m   | зa                 | se       | 에   | ŕ   | <u> </u> | 득      | 티    | JO   | ur    | 'n       | al           | 녹·         | 녹     | 왁        | bout         |
| Abdo                                                                  | minal         | Imagii               | 19         |              |             |              |        |              |       |      |            |      |     |   | Е | ΞŢ  | -                  | اما      |     | ~ ~ |          | н      | ۲-   | I FH | 7     | ÷        | $\mathbf{M}$ |            |       | · •      | about        |
| Abdo                                                                  | minal         | Radio                | ogv        |              |             |              |        |              |       |      |            |      |     |   | - | īά  | 5.                 | 101      | JLL | 19  | 1 7      | 0      | Ê    |      | -     | Ť        | V            | Siu        | ILLIE | 2, 🕻     | sue          |
| Acade                                                                 | emic E        | merge                | ncy M      | edio         | <u>tine</u> |              |        |              |       |      |            |      |     |   | Z | トフ  | <u></u> . <u> </u> | 서        | EH; | ᆉ   | Ю        | L<br>C | 5H 5 | ᅪᄆ   | - 1 - | <u> </u> | 두            | _ 허        | ーご    | 님사       |              |
| Acade                                                                 | emic Jo       | urnal                | of Can     | cer          | Rese        | earch        | 1      |              |       |      |            |      |     |   |   | 1 - | 1                  | <u> </u> |     | ~1  | ۲        |        | 11 0 | 5 -  |       |          | Ľ            | . <u>Ľ</u> |       |          | about        |
| Acade                                                                 | emic Jo       | urnal                | of Sec     | ond          | Mili        | tary         | Med    | ical I       | Univ  | /ers | <u>ity</u> |      |     |   | 오 | 타이  |                    |          |     |     |          |        |      |      |       |          |              |            |       |          | about        |
| Acade                                                                 | emic Jo       | urnal                | of Sun     | Ya           | t-sen       | Univ         | versi  | <u>ty of</u> | f Me  | edic | al S       | cien | ces |   |   |     |                    |          |     |     |          |        |      |      |       |          |              |            |       |          | <u>about</u> |
| Acade                                                                 | emic Jo       | urnal                | of the     | Firs         | st Me       | dica         | l Coll | lege         | of F  | PLA  |            |      |     |   |   |     |                    |          |     |     |          |        |      |      |       |          |              |            |       |          | <u>about</u> |
| Acade                                                                 | emic Jo       | urnal                | of Xi'a    | <u>n Jia</u> | aotor       | <u>ng Ur</u> | niver  | <u>sity</u>  |       |      |            |      |     |   |   |     |                    |          |     |     |          |        |      |      |       |          |              |            |       |          | <u>about</u> |
| Acade                                                                 | emic N        | ledicir              | ne         |              |             |              |        |              |       |      |            |      |     |   |   |     |                    |          |     |     |          |        |      |      |       |          |              |            |       | 8        | <u>about</u> |
| Acade                                                                 | emic P        | ediatr               | ics        |              |             |              |        |              |       |      |            |      |     |   |   |     |                    |          |     |     |          |        |      |      |       |          |              |            |       |          | <u>about</u> |
| Acade                                                                 | emic P        | <u>sychia</u>        | <u>try</u> |              |             |              |        |              |       |      |            |      |     |   |   |     |                    |          |     |     |          |        |      |      |       |          |              |            |       | E        | <u>about</u> |
| <u>Acade</u>                                                          | emic R        | adiolo               | gy         |              |             |              |        |              |       |      |            |      |     |   |   |     |                    |          |     |     |          |        |      |      |       |          |              |            |       | E.       | <u>about</u> |
| ACC C                                                                 | ardio         | source               | Revie      | <u>N Jo</u>  | ourna       | <u>il</u>    |        |              |       |      |            |      |     |   |   |     |                    |          |     |     |          |        |      |      |       |          |              |            |       |          | about        |
| ACC C                                                                 | urren         | <u>t Jouri</u>       | nal Rev    | iew          | !           |              |        |              |       |      |            |      |     |   |   |     |                    |          |     |     |          |        |      |      |       |          |              |            |       |          | <u>about</u> |
| Accid                                                                 | ent An        | <u>alysis</u>        | and Pr     | eve          | entio       | ב            |        |              |       |      |            |      |     |   |   |     |                    |          |     |     |          |        |      |      |       |          |              |            |       | E        | <u>about</u> |
| Accou                                                                 | <u>inting</u> | and B                | usines     | s Re         | esear       | <u>ch</u>    |        |              |       |      |            |      |     |   |   |     |                    |          |     |     |          |        |      |      |       |          |              |            |       |          | <u>about</u> |
| ACG (                                                                 | lase R        | eports               | Journ      | al           |             |              |        |              |       |      |            |      |     |   |   |     |                    |          |     |     |          |        |      |      |       |          |              |            |       | 8        | <u>about</u> |
| ACOG                                                                  | Clinic        | al Rev               | iew        |              |             |              |        |              |       |      |            |      |     |   |   |     |                    |          |     |     |          |        |      |      |       |          |              |            |       | 8        | <u>about</u> |

## Result

필터 기능 활용하여

검색 범위 조정

Search Emtree Journals Results My tools

#### Embase®

Search ∨ Browse ∨ Results Tools ∨ Register Login 🌲(1) ⑦

| 'heart attack'/exp                  | History 의 결과를 클릭하여 And 혹은 Or 조건으로 결과를 조합하거나 검색범위를 넓힐수 있음.                                                                                                    |                   |
|-------------------------------------|----------------------------------------------------------------------------------------------------|-------------------|
| Search > Mapping V Date V Sources V | · Fuds → Disease subneadings → Quick limits → EBM → Pub. types → Languages → 2개 이상의 검색 결과 통합                                                                                                    | Search tips 🗸     |
|                                     | (연전자 And,Or 전택)                                                                                                    |                   |
| Results Filters                     | History Save Delete   Print view   Export   Email Combine > using  And Or                                                                                                    | Collapse          |
| + Expand - Collapse all Apply >     | □ #2 'heart attack'/exp                                                                                                    | 317,081<br>43,606 |
| Sources 🗸 🗸                         |                                                                                                    |                   |
| Drugs 🗸 🗸                           | 317,081 results for search #2   Show all abstracts                                                                                                    | - 25 >            |
| Diseases V                          | Results View   Print   Export   Email   Order   Add to Clipboard                                                                                                    |                   |
| Devices V                           | Select number of items  Selected: 0 (clear) Sort by:  Relevance  Publication Year                                                                                                    | Entry Date        |
| Floating Subheadings V              | □ 1 Personalized therapy of non-small cell lung cancer (NSCLC)<br>Gadgeel S.M. ㅁ 히 피모 ㅇ 크리 늸 어                                                                                                    | Fee               |
| Age 🗸 🗸                             | Advances in Experimental Medicine and Biology 2016 890 (203-222) Cited by: 0 한인 제국宣 ㄹ릭ণ어                                                                                                    |                   |
| Gender V                            | Embase v Abstract v Index Terms > View Full Text 상세 정보 확인                                                                                                    |                   |
| Study types 🗸 🗸                     | 2 Multilead ECG data compression using SVD in multiresolution domain<br>Padhy S., Sharma L.N., Dandapat S.                                                                                         |                   |
| Publication types V                 | Biomedical Signal Processing and Control 2016 23 (10-18)                                                                                                    |                   |
| Journal titles V                    | Craphene quantum dots EPET based sensor for early detection of heart attack in human                                                                                                    |                   |
| Publication years V                 | Bhatnagar D., Kumar V., Kumar A., Kaur I.                                                                                                    |                   |
| Authors V                           | Biosensors and Bioelectronics 2016 79 (495-499)<br>Embase VAbstract VIndex Terms View Full Text                                                                                                    |                   |
| Conference Abstracts V              | 4 The effects of side branch predilation during provisional stenting of coronary bifurcation lesions: A double-blind randomized controlled                                                         | trial             |
| Drug Trade Names 🗸 🗸                | Peighambari M., Sanati H., Hadjikarimi M., Zahedmehr A., Shakerian F., Firouzi A., Kiani R., Sadeghipour P., Asl S.K.<br><i>Research in Cardiovascular Medicine</i> 2016 5:2 Article Number e31378 |                   |

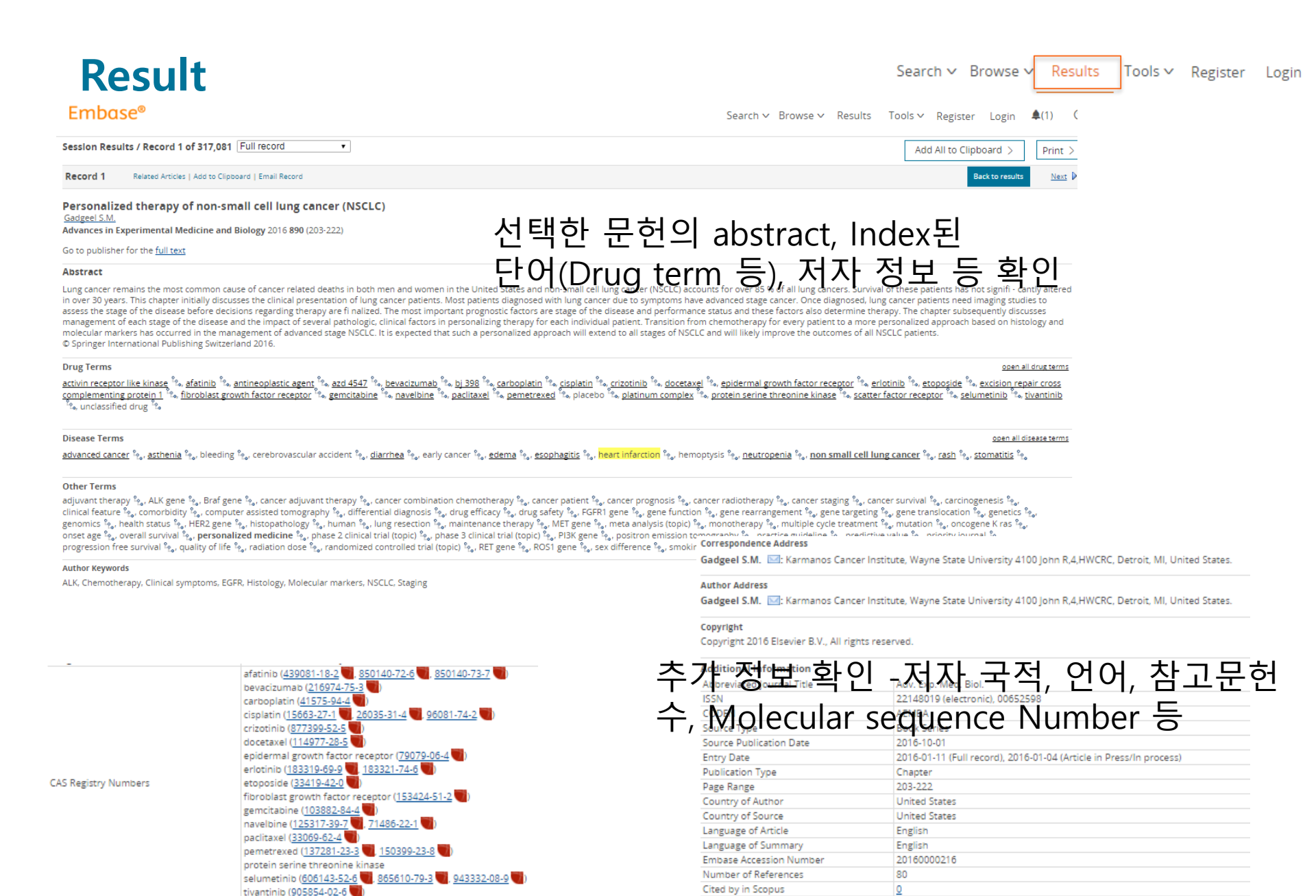

**Drug Tradenames** 

azd 4547, azd 6244, bj 398

## My Tools

Search Emtree Journals Results My tools

IP 액세스 경우 개인 Register를 하여 사용 가능한 Tool입니다.

개인 계정을 만든 후, 이메일 알림 기능, 저장 기능 등 사용이 가능합니다 .

# 개인 계정 만들기

- 1. <u>www.embase.com</u> 을 IP 대역대에서 오픈합니다.
- 2. Embase의 첫번째 페이지에서 오른쪽 상단의 Register를 클릭 합니다.

| Embase®                                    | _                                         | Search | Emtree | Journals   | Results    | My tools    | Register        | Login   | <b>(</b> 1)       | 0 E               |
|--------------------------------------------|-------------------------------------------|--------|--------|------------|------------|-------------|-----------------|---------|-------------------|-------------------|
| Quick Search                               |                                           |        |        | Register a | username a | and passwor | d for using ale | t and c | ther per<br>인데 전드 | 'sonal fea<br>∃I▼ |
| Quick PICO PV Wizard Advanced Drug Disease | Device Article Authors                    |        |        |            |            |             | Search tip:     |         |                   |                   |
| Quick search                               | Search for e.g. 'heart attack' AND stress |        |        |            |            |             |                 |         | Q                 |                   |
| AND V Journal name V                       | e.g. american heart                       |        |        | Q          | Û          |             |                 |         |                   |                   |
| AND V Author name V                        | e.g. watson j                             |        |        | Q          | Û          |             |                 |         |                   |                   |
| AND V Author's first name V                | e.g. Mary Jane                            |        |        | Q          | Û          |             |                 |         |                   |                   |
| + Add search field                         |                                           |        |        |            |            |             |                 |         |                   |                   |

## 개인 계정 만들기

## 1. Register 페이지에서 이름을 넣고, 이메일 주소와 비밀 번호를 지정 합니다. 이때 이메일 주소는 ID가 되며, 비밀 번호를 잊었을 때, 해당 아이디로 비밀번호 업데이트 메일이 발송 됩니다.

Registration is quick and free. It allows you to personalize these <u>Elsevier Products</u> if you have access. For example you can stay up-to-date with Search Alerts and Document Citation Alerts or keep track of your research with Saved Searches.

(\*=required fields)

|                                     |                                                                        |                        | <u>Privacy policy</u> |
|-------------------------------------|------------------------------------------------------------------------|------------------------|-----------------------|
| Your details                        |                                                                        |                        |                       |
| First name:                         |                                                                        | *                      |                       |
| Family name:                        |                                                                        | *                      |                       |
| E-mail and password                 |                                                                        |                        |                       |
| Your e-mail address will be your us | sername                                                                |                        |                       |
| E-mail address:                     |                                                                        | *                      |                       |
| Password:                           |                                                                        | *                      |                       |
| Confirm password:                   |                                                                        | *                      |                       |
| + Show other settings               |                                                                        |                        |                       |
| 🛨 🔄 I wish to receive information   | from Elsevier B.V. and its affiliates concerning their products and se | ervices                |                       |
| * I have read and understoo         | od the <u>Registered User Agreement</u> and agree to be bound          | d by all of its terms. |                       |
| Register 2. 모득                      | <sup>=</sup> 작성후 Register 클릭                                           |                        |                       |

## 개인 계정 만들기

다시 첫 페이지로 이동하여 Login을 클릭하면 팝업이 뜹니다.
 만든 ID와 비번으로 로그인 합니다.

| Embase®                                                           |                                                 |                                                       | Search E | Emtree Jou | ırnals Resu | lts My tools | Ret ster Login ♠(1) ⑦ 目 |
|-------------------------------------------------------------------|-------------------------------------------------|-------------------------------------------------------|----------|------------|-------------|--------------|-------------------------|
| Quick Search                                                      | Login using your Elsevier credentials           | OpenAthens login                                      |          | x          |             |              | <mark>(</mark> 원에 전색 ▼  |
| Quick PICO PV Wizard Advanced Drug Disease Device Article Authors | Username:<br>a.hong@elsevier.com                | Login via your institution<br>Other institution login |          |            |             |              | Search tips             |
| Quick search V Search for e.g. 'heart attack' AND                 | Password:                                       | Remote access activation<br>Click here to activate    |          |            |             |              | Q                       |
| AND V Journal name V e.g. american heart                          | Remember me      Login   <u>Not Registered?</u> |                                                       |          |            | Q 💼         |              |                         |
| AND V Author name V e.g. watson j                                 | Forgotten your username or password?            |                                                       |          |            | Q 💼         |              |                         |
| AND V Author's first name V e.g. Mary Jane                        |                                                 |                                                       |          |            | Q<br>D      |              |                         |
| + Add search field                                                |                                                 |                                                       |          |            |             |              |                         |

## 이메일 Alert

## 예를 들어 warfarin 약물에 대한 검색을 아래 #1번과 같이 진행후 이메일로 alert를 원할 경우 -검색 식에 커서를 가져다 대면 Email alert 가 보입니다. → 클릭

| Embase®                                            | Search Emtree Journals Results My tools Hee Jung Hong 🗉 Logo                                                                                                    | out 🌣 🌲(1) 🕐 🗏          |
|----------------------------------------------------|----------------------------------------------------------------------------------------------------|-------------------------|
| Results                                            |                                                                                                    | 🗲 언어 선택   ▼             |
| ' <u>warfarin</u> '/exp/dd_ <u>ae</u> ,dd_to       |                                                                                                    |                         |
| Search > Mapping V Date V Source                   | rces v Drug fields v Drug subheadings v Routes v Quick limits v EBM v Pub. types v Languages v                                                                                                    | Search tips 🗸           |
| Results Filters<br>+ Expand — Collapse all Apply 1 | History       Save   Delete   Print view   Export   Email       Combine >       using ● And ○ Or         #2       'breast cancer'/exp/dm_dt                                                                                                    | ▲ Collapse<br>81,664    |
| т. т. т. т. т. т. т. т. т. т. т. т. т. т           | #1 'warfarin'/exp/dd_ae,dd_to                                                                                                    | 2,148 🛛                 |
| Sources N                                          | 12,148 results for search #1 1 Set email alert Set RSS feed B search details "" 💷 Index miner                                                                                                    | Email alert 🔊 R S feed  |
| Drugs                                              | Results View   Print   Export   Email   Order   Add to Clipboard                                                                                                    | 1 — 25 >                |
| Diseases                                           | Select number of items  Selected: 0 (clear) Show all abstracts   Sort by: Relevance  Publica                                                                                                    | ation Year O Entry Date |
| Devices                                            |                                                                                                    | 0, .                    |
| Floating Subheadings                               | Acute hepatocellular jaundice after dofetilide initiation: A case report<br>Rose P.G., Seabury R., Cwikla G.                                                                                                    |                         |
| Age 🔹                                              | V Hospital Pharmacy 2018 53:1 (55-58) Cited by: 0                                                                                                    |                         |
| Gender                                             | V Embase V Abstract V Index Terms View Full Text                                                                                                    | 🕬 🕞 Similar records >   |
| Study types                                        | Non-vitamin K antagonists oral anticoagulants are as safe and effective as warfarin for cardioversion of atrial fibrillation: A systematic review and meta-analysis Telles-Garcia N., Dahal K., Kocherla C., Lip G.Y.H., Reddy P., Dominic P.                                                                                           |                         |
| Publication types                                  | V International Journal of Cardiology 2018 268 (143-148) Cited by: 0                                                                                                    |                         |
| Journal titles                                     | V Embase V Abstract V Index Terms View Full Text                                                                                                    | 🕬 🕞 Similar records >   |
| Publication years                                  | Mechanical prosthetic heart valves: Quality of anticoagulation and thromboembolic risk. The observational multicenter PLECTRUM study<br>Poli D., Antonucci E., Pengo V., Migliaccio L., Testa S., Lodigiani C., Coffetti N., Facchinetti R., Serricchio G., Falco P., Mangione C., Masottini S., Ruocco L., De Caterina R., Palareti G. |                         |
| Authors                                            | International Journal of Cardiology 2018 267 (68-73) Cited by: 1                                                                                                    |                         |
| Conference Abstracts                               | Embase V Abstract V Index Terms View Full Text                                                                                                    | new 🕞 Similar records > |
| Drug Trade Names                                   | Anticoagulant rodenticide use, non-target impacts and regulation: A case study from Australia                                                                                                    |                         |
| Drug Manufacturers                                 | Science of the Total Environment 2018 634 (1372-1384) Cited by: 1                                                                                                    |                         |
| Device Trade Names                                 | Embase MEDLINE V Abstract V Index Terms View Full Text                                                                                                    | 🕬 🅞 Similar records >   |
| Device Manufacturers                               | The true prevalence of inappropriate anticoagulation therapy in Chinese patients with a CHA2DS2-VASc score of 0<br>Wang S., Su Z., Zhang Y.                                                                                                    |                         |
|                                                    |                                                                                                    |                         |

## 이메일 Alert

### Alert 이름과 추가 설명을 작성하고, 이메일 주소가 맞는지 확인합니다. 또한 업데이트 주기도 설정이 가능합니다.

| ed webinars Listen t                            | to a recording                    |                                    |           |               |          |                |        |
|-------------------------------------------------|-----------------------------------|------------------------------------|-----------|---------------|----------|----------------|--------|
|                                                 |                                   |                                    | Search    | Emtree        | Journals | Results        | My t   |
|                                                 | Set Email Alert                   |                                    |           |               |          |                |        |
| Routes V Quick limits                           | Email alerts will produce an em   | ail with a maximum of 500 records. |           |               |          |                |        |
|                                                 | Alert name                        | Type the name of your search here  |           |               |          |                |        |
| te   Print view   Ex<br>_dt                     | Comments (optional)               | 검색식이 길 경우                          | - 코민      | 벨트가           | 필요       | 합니다            | •      |
| _to Ø Set email alert                           | Email address(es)                 | a.hong@elsevier.com                |           |               |          |                |        |
| :   Export   Email                              | Email addresses should be separat | HTML Text RIS (as an att           | tachment) |               |          |                |        |
| ed: 0 ( <u>clear</u> )                          | Content selection                 | Citations only                     |           |               |          | Show all abstr | acts   |
| ellular iaundice a                              | Frequency                         | Every week    on Monday            | •         |               |          |                |        |
| r R., Cwikla G.                                 | Alert sent                        | Send an alert only when there are  | results   |               |          |                |        |
| 2018 53:1 (55-58) Cited<br>tract V Index Term   | Articles in Press and in Process  | Include                            |           |               |          |                |        |
| antagonists oral<br>ahal K., Kocherla C., Lip e | s.t.H., Reday P., Dominic P.      | Cano                               | cel >     | Set email ale | ert > y  | stematic rev   | iew ar |
| al of Cardiology 2018 268                       | (143-148) Cited by: 0             |                                    |           |               |          |                |        |
| tract 🗸 Index Terms                             | > View Full Text                  |                                    |           |               |          |                |        |

osthetic heart valves: Quality of anticoagulation and thromboembolic risk. The observational multicenter PLECTRUM study

# 이메일 Alert

잘 세팅 되었는지 보려면, 상단의 My tools 에서 email Alert를 클릭하여 확인합니다.

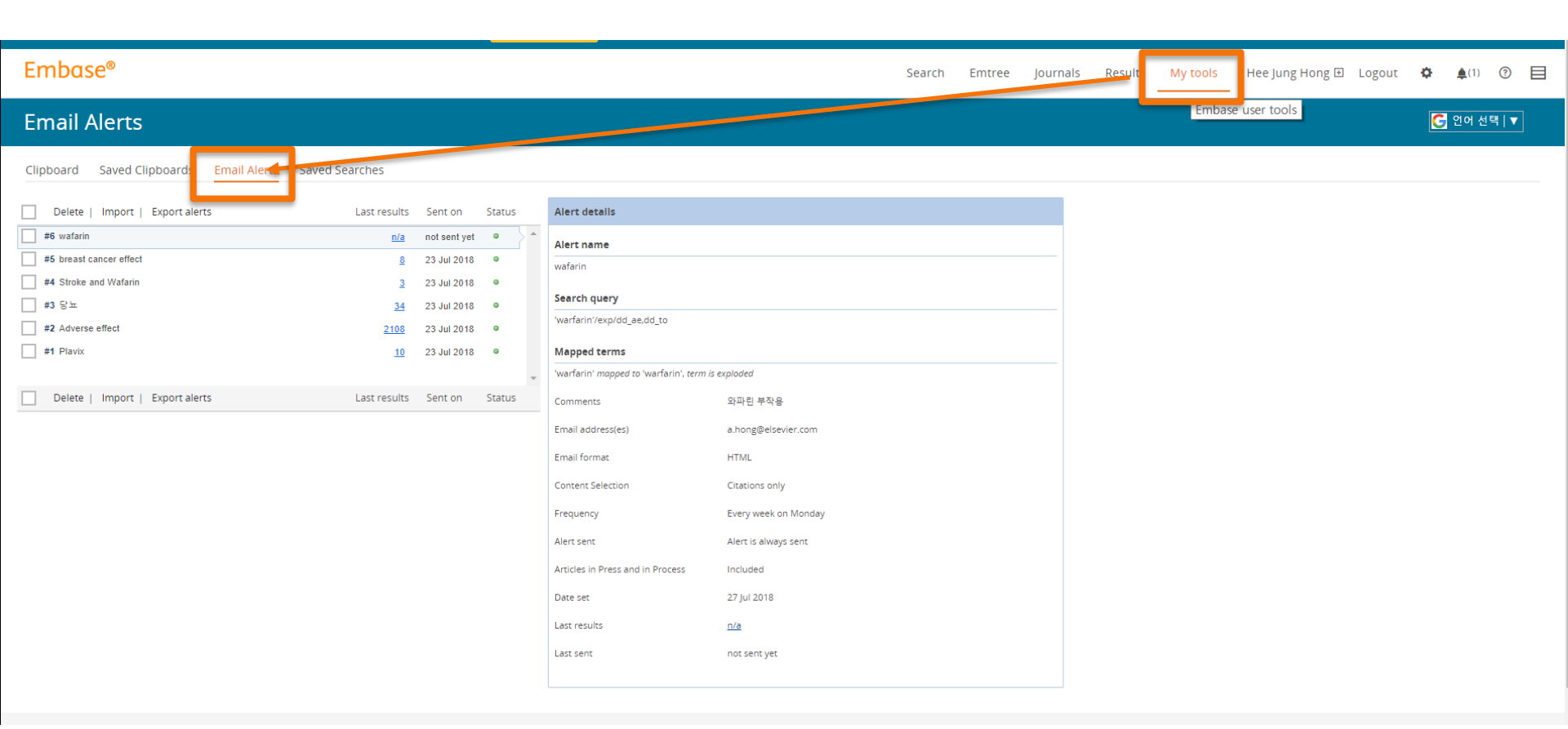

. . . . .

## 검색결과 반출

#### 10,000건 까지 선택 내보내기 가능 10,000건 이상인 경우 10,000건씩 선택 후 순차적으로 내보내기 진행

| 1,864 resul  | ts for search #2   Show all a                                                                                                    | ostracts                                                                                                    |                                              |              |
|--------------|----------------------------------------------------------------------------------------------------|----------------------------------------------------------------------------------------------------|----------------------------------------------|--------------|
| Results      | View   Print   Export                                                                                                    | Email   Order   Add to Clipboard                                                                                                    |                                              |              |
| Select numbe | rofitems ▼ Selected: 25 ( <u>clea</u>                                                                                                    | Export Data                                                                                                    | 10000   Select number of items               | -            |
| <b>1</b>     | Efficacy and short-term s<br>trial<br>Jabbari M., Hashempur M.H., Ra<br>Journal of Ethnopharmacology 20<br>Embase VAbstract VIn                              | Export format: RIS format (Reference Manager, ProCite, End<br>Output: RIS format (Reference Manager, ProCite, End<br>RefWorks Direct Export<br>CSV - Fields by Row<br>R CSV - Fields by Column<br>Plain Text<br>• Y1: Publication year | 100<br>100<br>500<br>5000<br>10000           | nee osteoar  |
| 2            | Short-term placebo resp<br>Reiter-Niesert S., Boers M., Dete<br>Osteoarthritis and Cartilage 2016<br>Embase VAbstract VIn                                    | <ul> <li>VL: Volume</li> <li>IS: Issue</li> <li>SP: Start page</li> <li>EP: End page</li> <li>SN: Serial number (ISSN/ISBN)</li> <li>JF: Journal Title (full)</li> <li>IO: Journal Title</li> </ul>                                    |                                              | tween hip ar |
| 3            | New developments in os<br>Poulet B., Staines K.A.<br><i>Current Opinion in Pharmacology</i><br>Embase VAbstract VIn                                          | <ul> <li>UR: Web URL - Full record link to Embase</li> <li>L2: DOI/full text link</li> <li>A1: Author names</li> <li>M1: Author addresses</li> <li>AD: Correspondence address</li> <li>T1- Title (English)</li> </ul>                  |                                              |              |
| <b>4</b>     | A prospective, randomiz<br>erythrocyte membrane p<br>Mehler S.J., May L.R., King C., Ha<br><i>Prostaglandins Leukotrienes and E</i><br>Embase VAbstract VInc | oolyunsaturated fatty acid concentrations in<br>arris W.S., Shah Z.<br>Essential Fatty Acids 2016 109 (1-7)<br>dex Terms > View Full Text                                                                                              | Cancel > Export > n dogs with osteoarthritis | ntaenoic aci |

## 도서관 로그인 후 이용

## 원문 (full-text)보기

- 도서관에서 구독하고 있는 원문 저널 원문 바로 보기 연동
- 구독하지 않는 원문 저널은 출판사 홈페이지로 연동

 I
 Diabetes, plasma glucose and incidence of pancrea and a meta-analysis of 22 cohort studies

 Pang Y., Kartsonaki C., Guo Y., Bragg F., Yang L., Bian Z., Chen Y., Io

 International Journal of Cancer 2017 140:8 (1781-1788)

 Embase
 ✓ Abstract
 ✓ Index Terms
 > View Full Text

## 논문 작성지원

- EndNote로 반출하기
- Refworks로 반출하기
- Mendelay로 반출하기
- Scopus 수록정보 보기

| Export Data                    |                                                                                                    |
|--------------------------------|----------------------------------------------------------------------------------------------------|
| Export format:<br>Output:<br>R | RIS format (Mendeley, EndNote) ▼<br>RIS format (Mendeley, EndNote)<br>RefWorks Direct Export<br>CSV - Fields by Row<br>CSV - Fields by Column<br>Plain Text |

# 검색식 저장/ 편집하기 최신정보와 자동 결과 관리

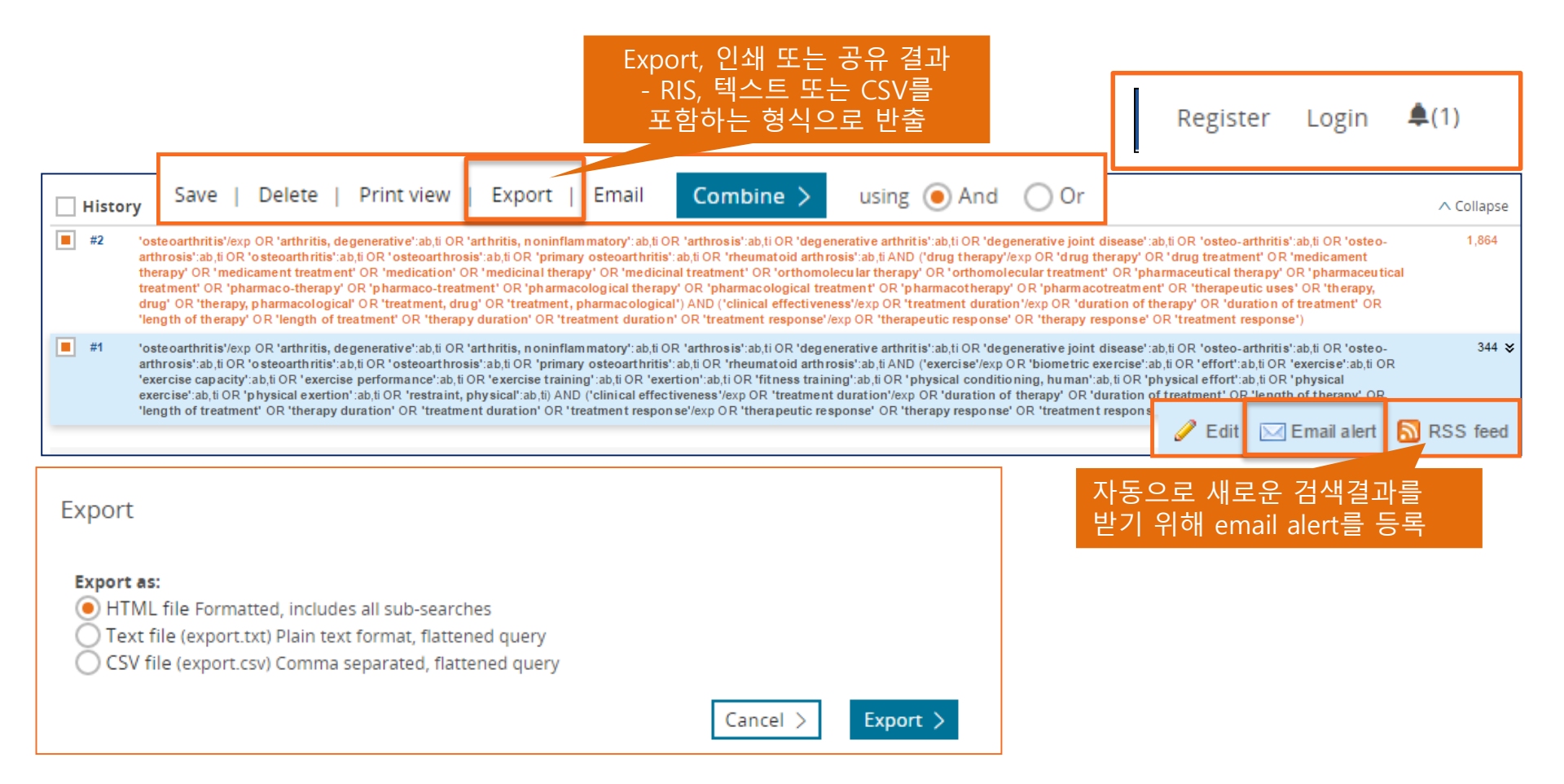

# 검색식 저장 관리 (saved search)

| Embase®                                                                                                    |          |                                                                                                    |                                    | Search E         | mtree Journals Result   | ts My tools Hee Jur | ng Hong 🕙 Logout 🔅 🌲(1) 🤅               |
|----------------------------------------------------------------------------------------------------|----------|----------------------------------------------------------------------------------------------------|------------------------------------|------------------|-------------------------|---------------------|-----------------------------------------|
| Saved Searches                                                                                                    |          |                                                                                                    |                                    |                  |                         |                     | 🗲 언어 선택   ▼                             |
| Clipboard Saved Clipboar                                                                                                    | rds Emai | I Alerts Saved Searches Preferences                                                                                                    | 저장된 검색, Rer<br>업데이트 정보 관           | un 재검<br>난리 / em | 색 – 최신<br>nail alert 등록 |                     |                                         |
| 🔂 Priva                                                                                                    |          | Jung Hong /                                                                                                    | 최신 업데이트 지                          | ·동 수신            |                         |                     | Back to results                         |
| Folder Options           Image: New Image: Edit Image: Edit Image | Delete   | Hee Jung Hong                                                                                                    |                                    |                  |                         |                     |                                         |
|                                                                                                    |          | Your Query                                                                                                    | ١                                  | Name             | Last Update             | Creation Date       | Set Email Alert Set RSS Feed<br>Results |
|                                                                                                    | #11      | #1 AND #10                                                                                                    | Н                                  | ospital          | 2019-01-10              | 2019-01-10          | 10879                                   |
|                                                                                                    | #10      | #2 OR #3 OR #4 OR #5 OR #6 OR #7 OR #8 OR #9                                                                                                    | н                                  | lospital         | 2019-01-10              | 2019-01-10          | 3060060                                 |
|                                                                                                    | #9       | 'Intervertebral disk degeneration' OR 'Intervertebral disk degeneration'/mJ                                                                                                   | F                                  | lospital         | 2019-01-10              | 2019-01-10          | 10504                                   |
|                                                                                                    | #8       | 'Intervertebral disk degeneration' OR 'Intervertebral disk degeneration'/exp                                                                                                  | ł                                  | Hospital         | 2019-01-10              | 2019-01-10          | 10504                                   |
|                                                                                                    | #7       | 'brain disease'/mJ OR 'central nervous system disease'/mJ                                                                                                    | ł                                  | Hospital         | 2019-01-10              | 2019-01-10          | 41927                                   |
|                                                                                                    | #6       | 'brain disease'/exp OR 'central nervous system disease'/exp                                                                                                    | 1                                  | Hospital         | 2019-01-10              | 2019-01-10          | 2612630                                 |
|                                                                                                    | #5       | 'skull disease'/exp/dm_su                                                                                                    |                                    | Hospital         | 2019-01-10              | 2019-01-10          | 17578                                   |
|                                                                                                    | #4       | 'spine'/mj OR 'spine tumor'/mj OR 'spine disease'/mj OR 'spine injury'/mj OR 'spine m<br>sis'/mj OR 'spine implant'/mj OR 'spine fracture'/mj OR 'spine surgery'/mj           | nalformation'/mJ OR 'spine metasta | Hospital         | 2019-01-10              | 2019-01-10          | 64484                                   |
|                                                                                                    | #3       | 'spine'/exp OR 'spine tumor'/exp OR 'spine disease'/exp OR 'spine injury'/exp OR 'spin<br>tastasis'/exp OR 'spine implant'/exp OR 'spine fracture'/exp OR 'spine surgery'/exp | ne malformation'/exp OR 'spine me  | Hospital         | 2019-01-10              | 2019-01-10          | 387217                                  |
|                                                                                                    | #2       | 'neurosurgery'/exp                                                                                                    |                                    | Hospital         | 2019-01-10              | 2019-01-10          | 280848                                  |
|                                                                                                    | #1       | 'vancomycin derivative'/exp OR 'vancomycin'/exp                                                                                                    |                                    | Hospital         | 2019-01-10              | 2019-01-10          | 82508                                   |

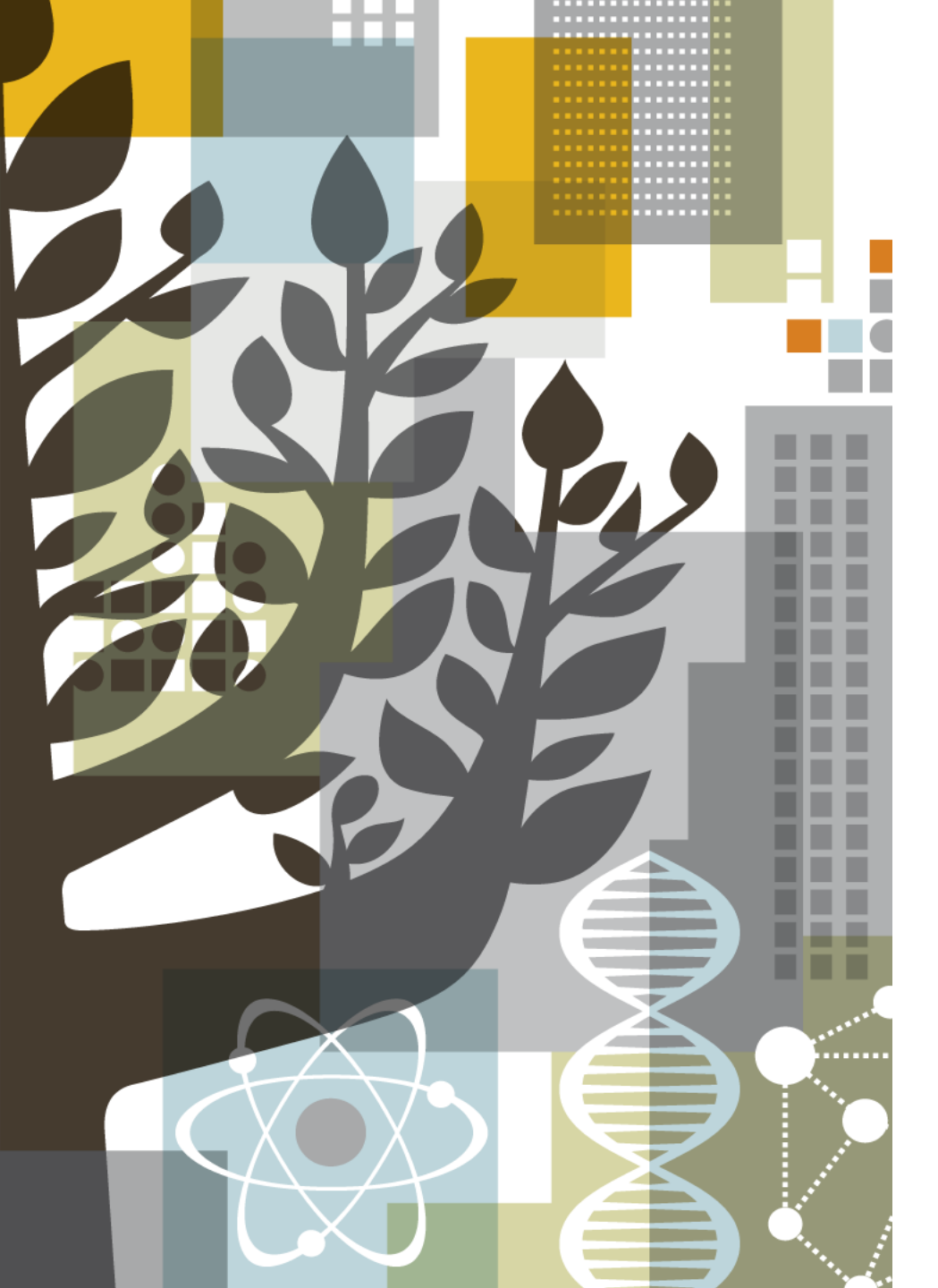

# ELSEVIER

# Thank you!

김세진 Tel. (02) 6714-3134 | Fax (02) 732-8689 Email: s.kim.2@elsevier.com http://www.elsevier.com/ko-kr

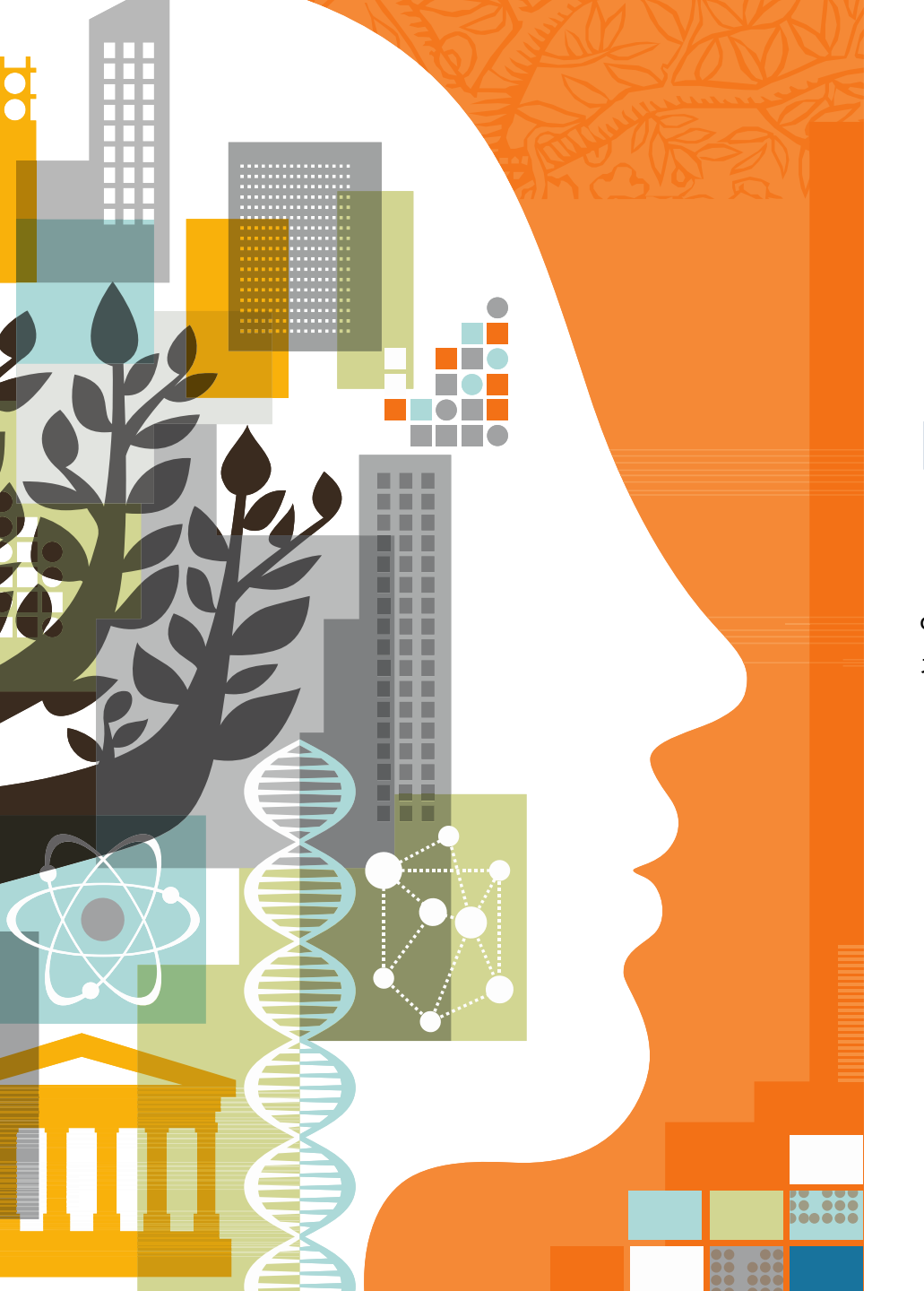

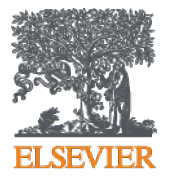

# PICO Framework 이용자 가이드

엘스비어 한국지사 김세진 customer consultant

## 'PICO search' 기능 소개

새로운 PICO 검색 기능은 PICO 검색 (Patient, Intervention, Comparison/Control and Outcome)의 4 요소로 임상 질문을 명확하게 분리하여 증거 기반 접근 (evidence-based approach) 방식으로 문헌 검색을 할 수 있도록 지원하는 툴입니다.

새로운 PICO 검색 폼은 아래와 같이 편리한 one-step 검색기능을 통한 간편하고 빠른 통합검색 프로세스 입니다.

- 연산자 (Boolean Operators) 각각 OR 및 AND를 사용하여 각 PICO 요소 내 (within)와 각 요소들 사이 (between)에서 검색어를 자동 조합하여 통합 검색결과 표시
- 검색 양식 내에서 Emtree 시소러스를 검색을 통해 정확하고 간편하게 검색어 입력 가능
- 선택적으로 검색 폼에서 바로 동의어를 선택하여 추가 가능
- 필드 코드를 설명하는 용어와 드롭 다운 메뉴를 통해 쉽게 자동 완성

| Embase'                                                                                                    |                                                                             | s Embase'                                                                                                    | Embase'                                                                                                    |
|----------------------------------------------------------------------------------------------------|-----------------------------------------------------------------------------|----------------------------------------------------------------------------------------------------|----------------------------------------------------------------------------------------------------|
| Find best term<br>meningitis X<br>O Entree                                                                                                    | PICO Search Translate your medical questions into search queries Population | Find best term meningtils  O Entree  Picco Search Translate your medical questions into search querie Perculation  Perculation                                                                                                    | 5 Synonyms PICO Search<br>for meningits Translate your medical questions into search queries                                                      |
| O physical disease     O physical disease by anatomical structure     O neurologic disease     O neurologic disease     O neurologic disease                                                                                                    | menoges du * Add 5 Synonyme                                                 | ordisesses     ordisesse     ordisesse  | leptospirotic meningidis Population meningradi inflammation meningradi inflammation meningritis, recurrent tituab - search strategy               |
| epidemic meningtis     e arachnolditis     aseptic meningtis     epidemic meningtis     epidemic meningtis                                                                                                    | Comparison                                                                  | Vingi Regiones and searches you'r term as tree text     in all freids     Vingi Major focus 20400 Results     Jde Index term 43494 Results                                                                                                    | perimeningeal infections         Search term in title and abstract vecond           recurrent meningitis         to be         5,000 Results      |
| O fungal meningitis     or group 8 streptococcal menL.     Haemophilus meningitis     why proceeding the strength of the strength of the strengt of the strength of the strength of the s | Outcome                                                                     | /rep Explosion 91230 Results     /re Broad 103558 Results                                                                                                    | abb         abbrect         10.000 Results           istab         stile or abstract         50,000 Results           all         100,000 Results |
| reningpencephalitis     O parastic meningtis     prevmcoscal meningtis     prevmcoscal meningtis     primary amebic meningten     subdural empyema                                                                                                    |                                                                             | Antimire grand grand gran | Remove Taken X                                                                                                    |

*Figure 1:* 새로운 PICO 검색어 프레임 워크를 사용하여 Emtree 용어에서 검색어를 검색 입력하고, 바로 동의어를 추가하여 검색어 (query) 입력이 용이합니다.

**Figure 2**. Emtree용어의 동의어가 바로 원 클릭으로 추가가 가능하여, 검색어를 입력하는 시간을 현저히 단축하고 간편화 하였습니다

## **PICO** search form

## ❶ Search 메뉴에서 PICO를 선택합니다.

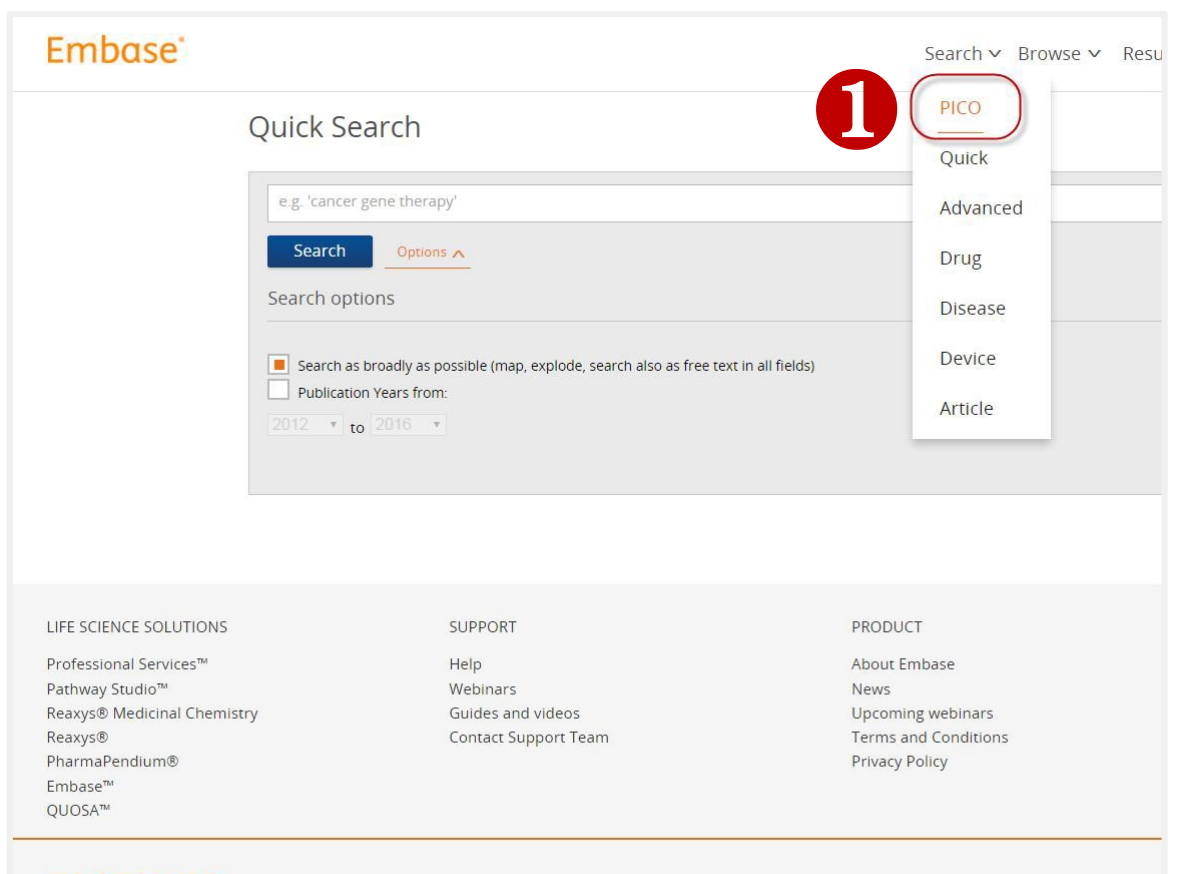

ELSEVIER

© 2015 Reed Elsevier Properties SA. All rights reserved. Embase is a registered trademark of Reed Elsevier Properties SA, used under license.

## PICO search form: 검색어 입력 창 활용하기

❷페이지의 왼쪽에, 'Find best term'에서 키워드를 입력하고 제안 된 목록에서 조건 중 하나를 선택합니다.

| Find best term meningitis                                                             | PICO Search<br>Translate your medical questions into search querie |
|---------------------------------------------------------------------------------------|--------------------------------------------------------------------|
| O meningitis                                                                          | Population                                                         |
| <ul> <li>abacterial meningitis</li> <li>Synonym for 'aseptic meningitis'</li> </ul>   | Intervention                                                       |
| eseptic meningitis                                                                    |                                                                    |
| <ul> <li>aseptic meningitis, virus</li> <li>Synonym for 'virus meningitis'</li> </ul> | Comparison                                                         |
| øacterial meningitis                                                                  | Outcome                                                            |
| Candida meningitis                                                                    |                                                                    |

## NOW LIVE (Mar) – 기본 검색 범위 지정

- 전체페이지에 적용
- 기능표시 아래 팝업 참고

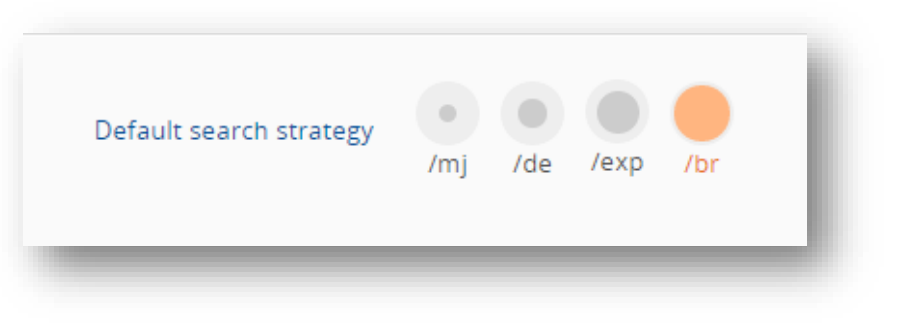

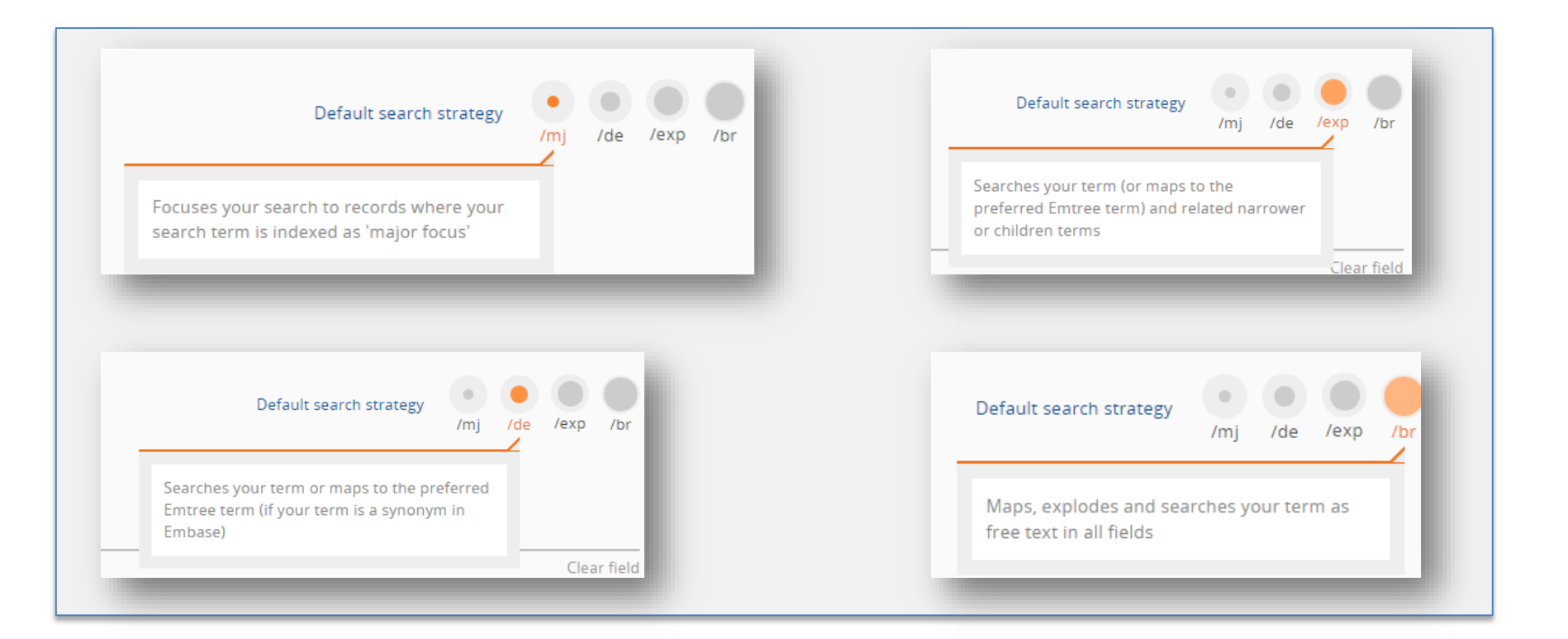

## NOW LIVE (2016.3) – 빠르고 간편한 용어 추가 아이콘 추가 (PICO 뿐만 아니라, dvanced/drug/disease/device search에도 바로 추가 검색 가능)

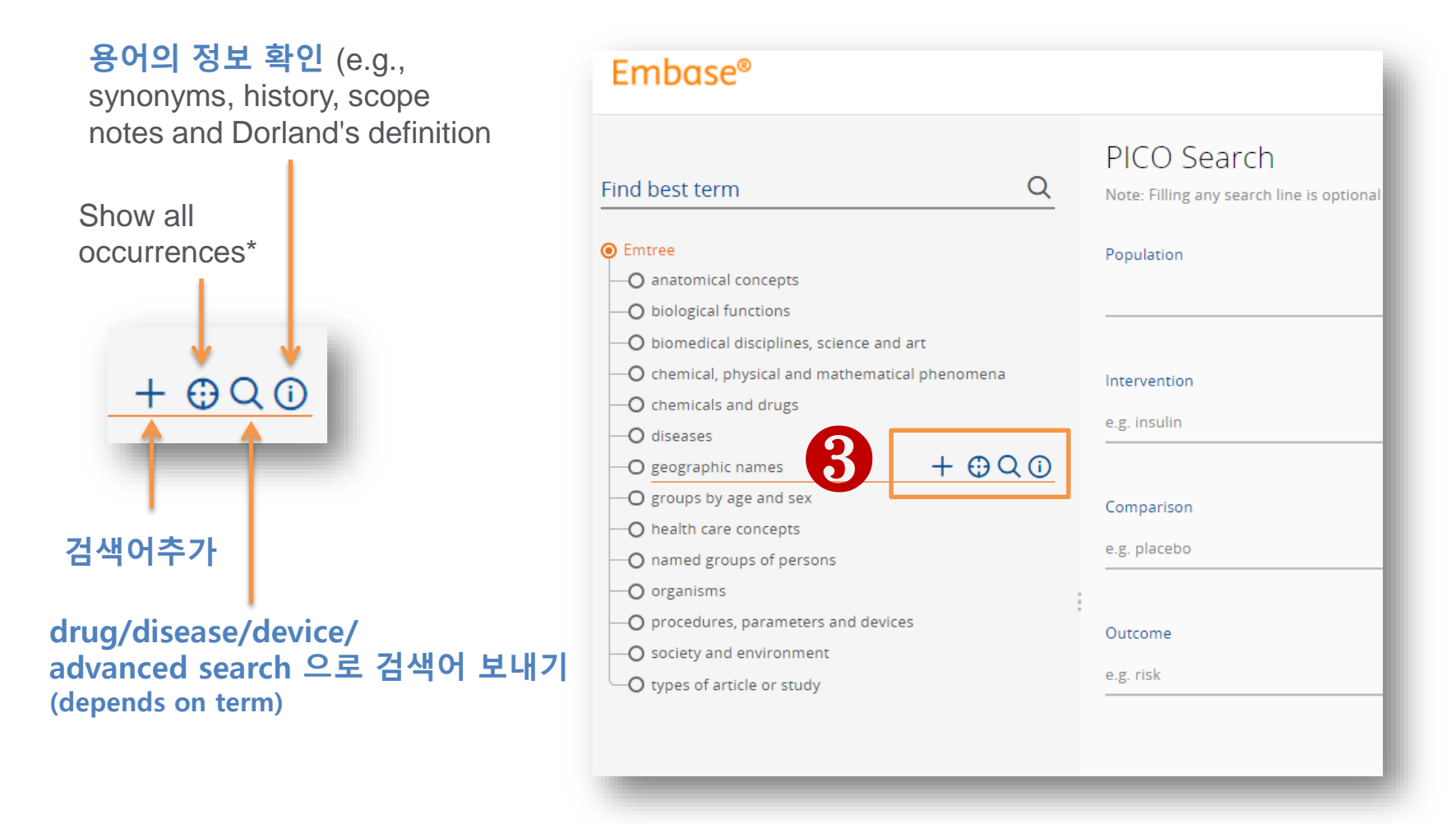

※ Emtree 용어는 종종 여러 위치에서 찾을 수 있습니다. "show all occurrences"는 용어가 Emtree에서 발견되는 모든 곳에서 나타냅니다.

## PICO search form: 검색 옵션 설정

④ 입력된 검색용어는 기본값으로 ' broadly as possible'로 검색이 됩니다. 다른 검색옵션은 오렌지색 창에서 화살표를 클릭하여 목록에서 다른 검색 옵션을 클릭합니다.

- 'index term',
- 'major focus
- 'explosion search'
- 'broad as possible'

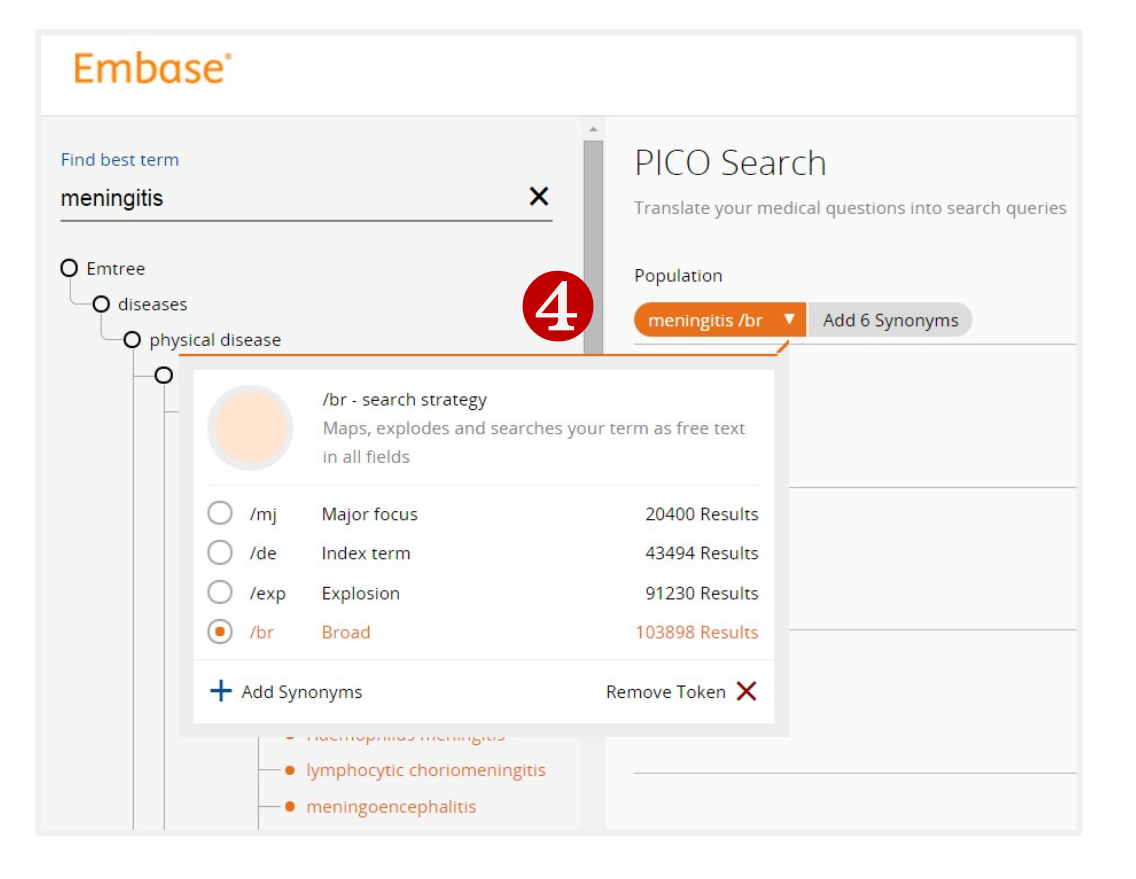

## PICO search form: 동의어 설정

Emtree 용어가 추가되면, 회색 창이 오렌지색 창 옆에 표시됩니다. 회색 창을 클릭하면, 쿼리 해당 용어의 모든 동의어가 표시되며, 개별 동의어를 패널에서 버튼을 클릭하여 선택 추가 혹은 제외 할 수 있습니다.

※ 기본적으로는 'all fields'로 모두 포함하기로 설정 됩니다.

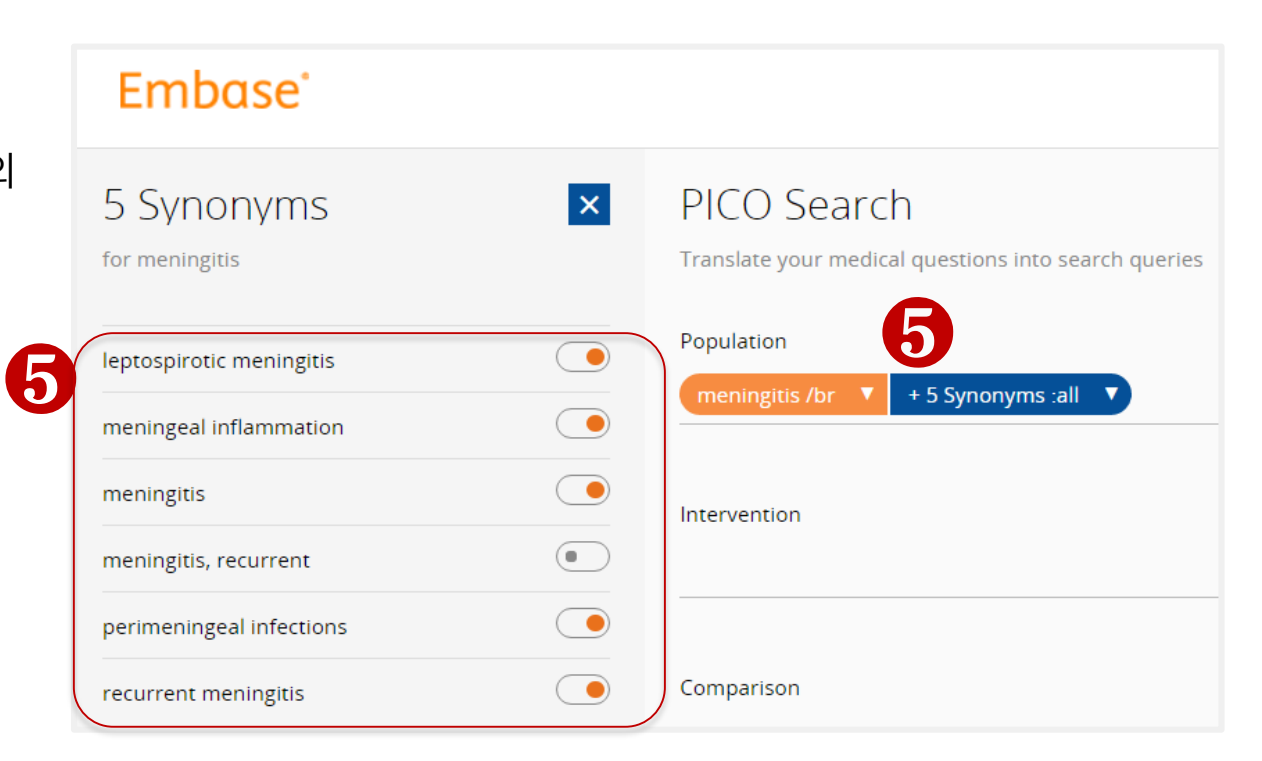

## PICO search form: 검색 필드 설정

6 추가된 동의어는 기본적으로
 모든 분야에서 검색됩니다.
 Free-text term이 검색되는 필드를
 변경하려면 드롭다운 화살표를
 클릭하여 변경합니다.

※ 모든 필드 검색하기는 제목(titles), 초록 (abstracts), 저자 키워드 (Keywords), brand name, manufacturer name 등에서 모두 검색

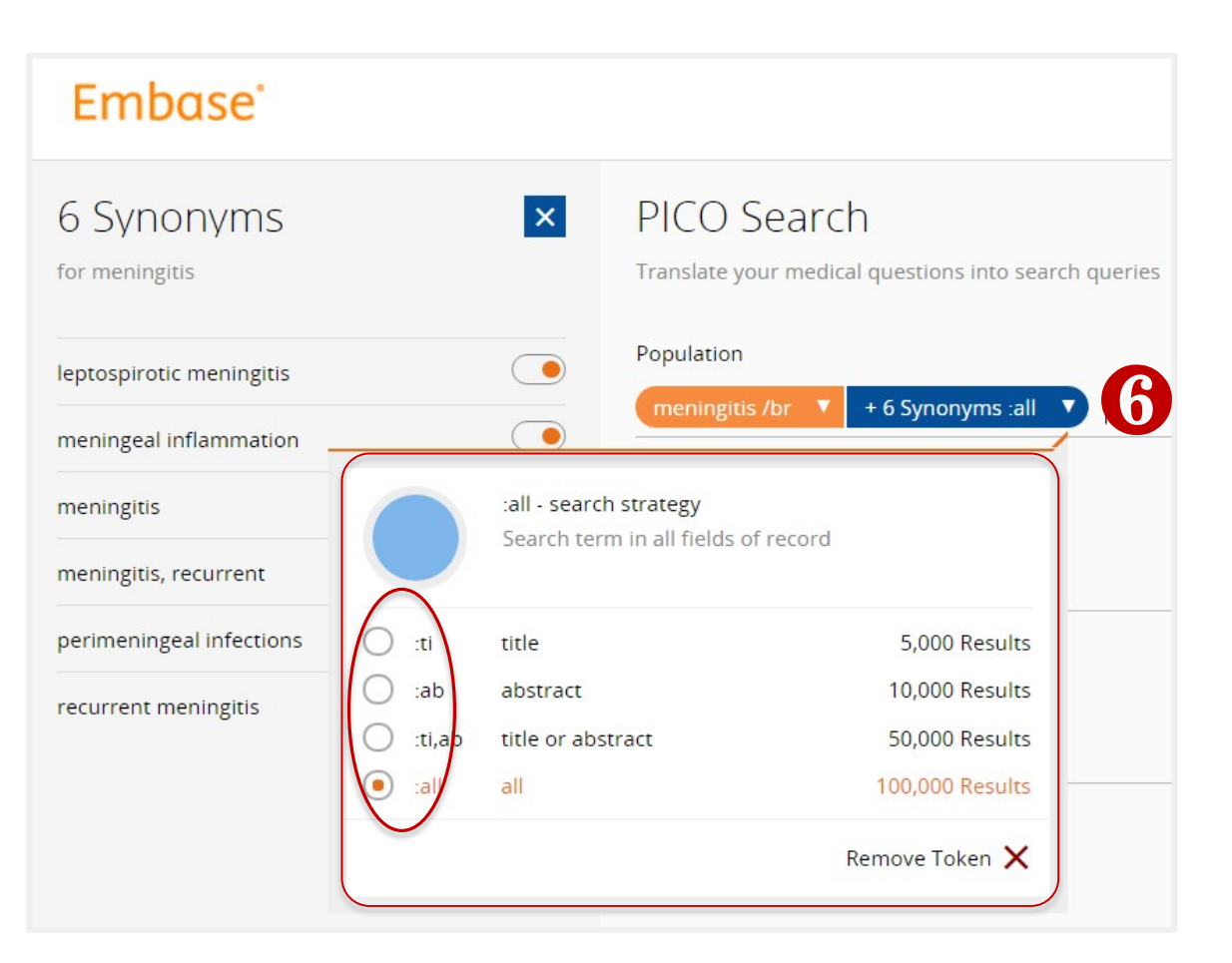

## PICO search form: 검색어 입력

- 검색어 드롭 다운 목록에서 용어을 선택하고 입력라인에 키워드를 입력하여 검색에 단어를 추가 할 수 있습니다.
- 🔽 오렌지 글 머리 기호는 Emtree 용어입니다.
- ⑧블루창을 클릭 +'free' term으로
   추가

※ indexed term이 선택이 되면, 오렌지색 토큰으로 입력됩니다.

※ 자유어( free term)는 기본적으로 모든 분야에서 검색이 됩니다

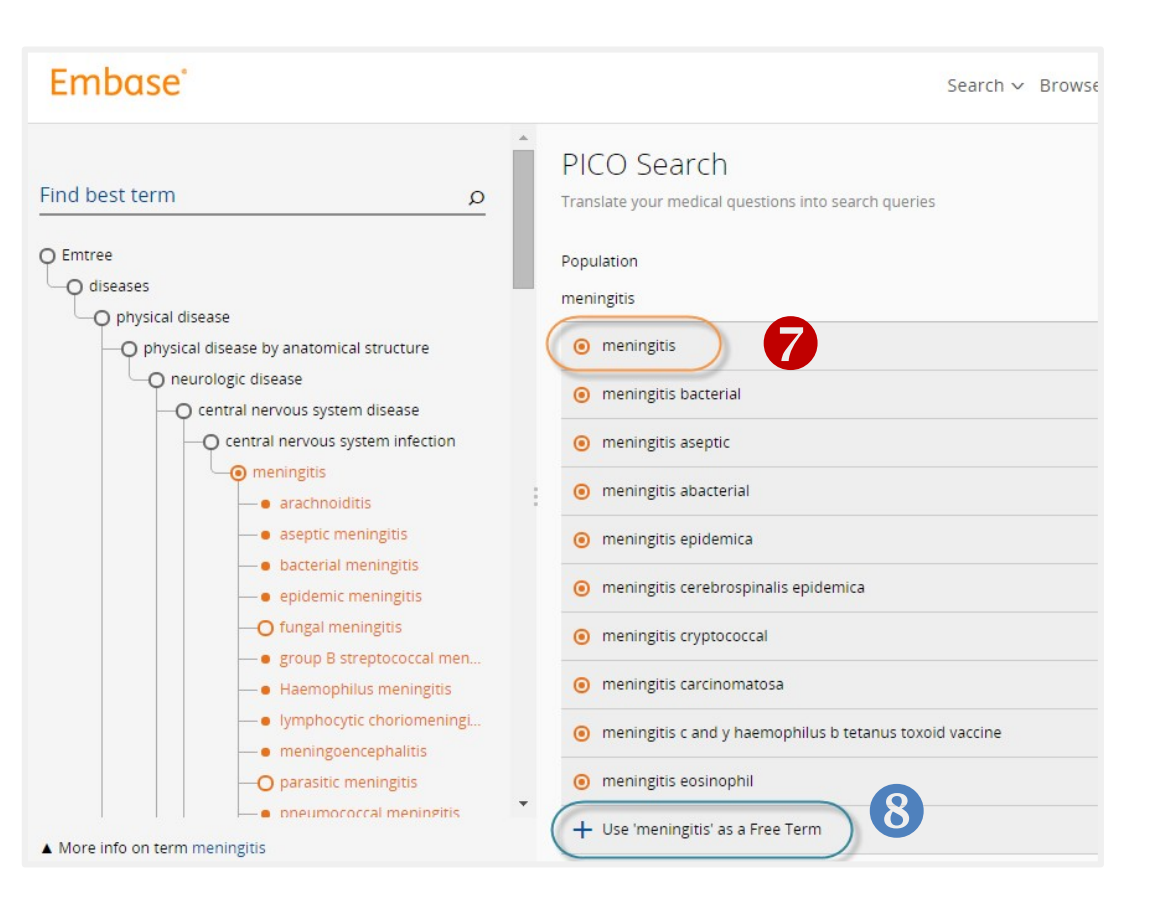

## PICO search form: 검색 결과 #의 표시

- EMBASE는 자동으로 개별 PICO 요소 내에 용어들 사이를 OR (부울 연산자)로 추가합니다.
- 다른 PICO들 요소 사이 'AND'연산자로 검색어/ 전략들을 결합합니다.

PICO 검색어들의 입력을 통해 검색이 진행하는 동안 실시간으로 EMBASE 결과의 개수를 계산하고, 페이지의 아래쪽 오른쪽 코너에 결과개수를 표시합니다.

❷'Show # results' 선택해서 검색 수행 및 결과를 봅니다.

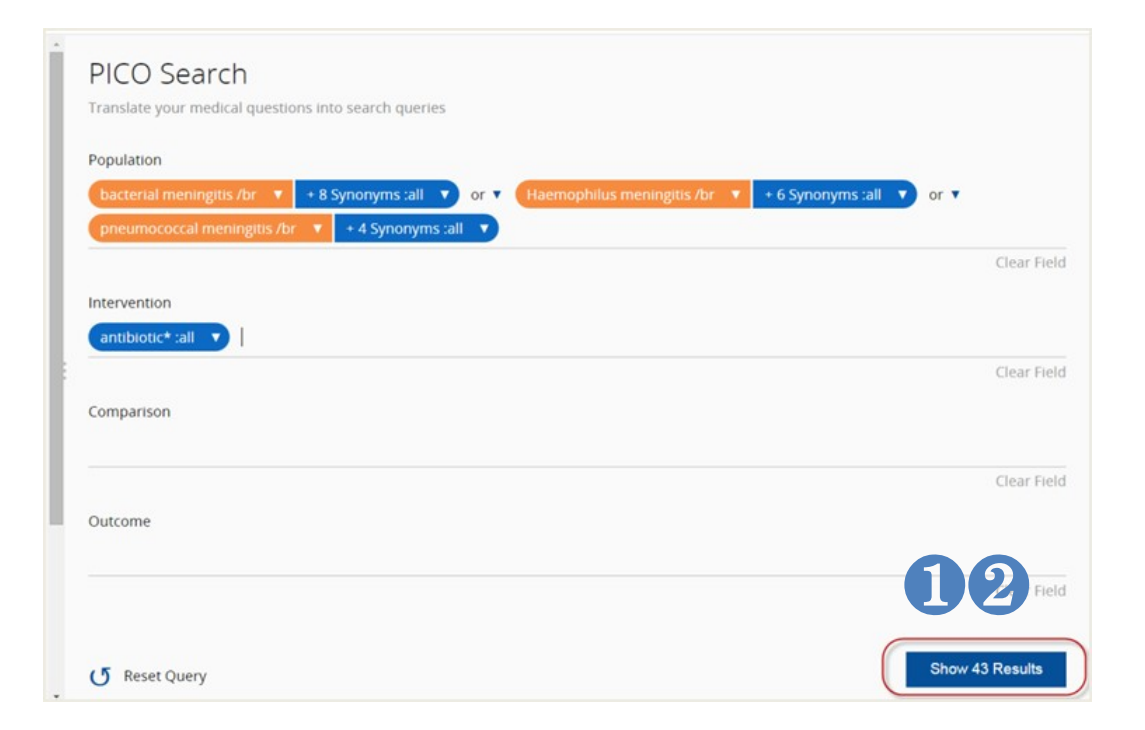

More information is available in the Help file: http://help.elsevier.com/app/answers/detail/a\_id/4635/p/7794

## PICO search form: 검색어 추가입력하기

용어는 검색입력 라인 어디에나 추가될 수 있습니다. 어느 용어의 앞이나 뒤에 커서를 놓고, 새로운 용어나 괄호를 추가 입력합니다.

CP르게는, 검색 질문의 적절한 위치에 커서를 위치시키고 그 위치에 용어를 추가하는 페이지 좌측 Emtree 에서 용어를 선택해서 추가합니다.

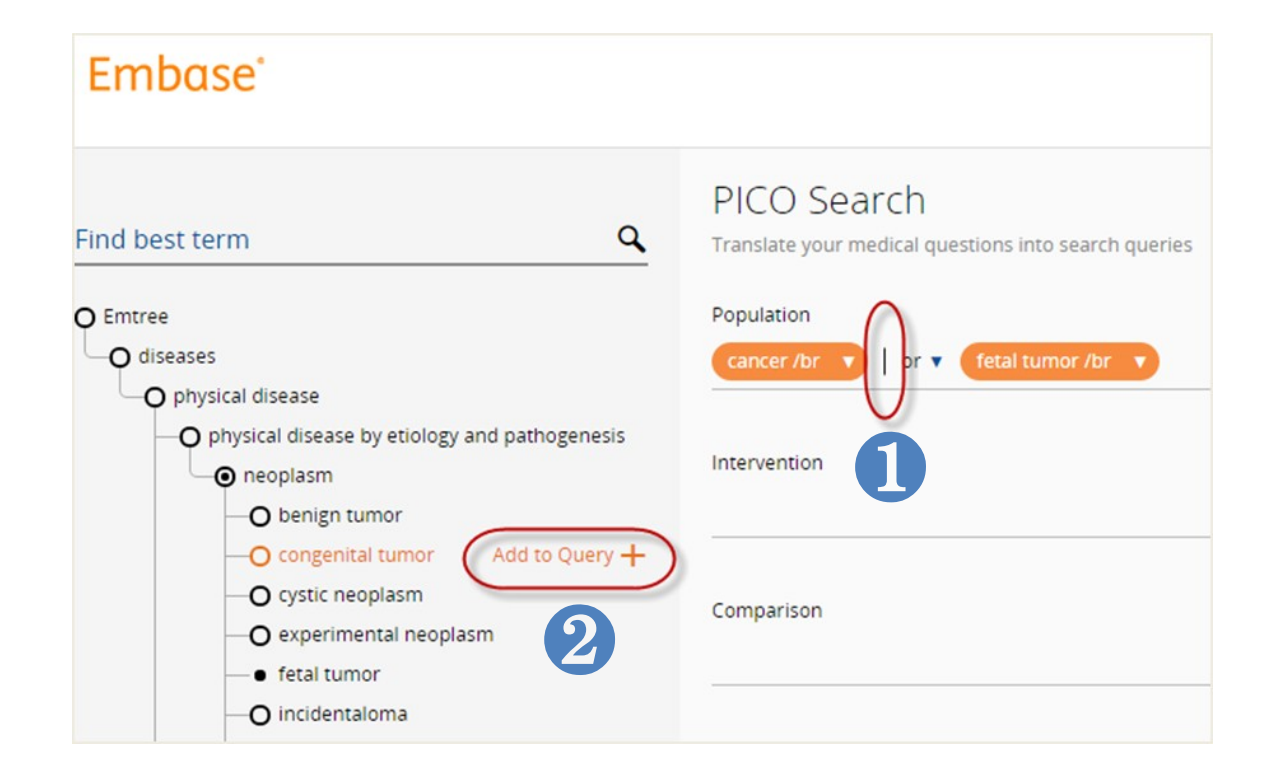

## PICO search form: 검색어 편집 수정/ 제거하기

 ● 토큰을 더블 클릭하거나 검색어를 편집하거나 수정하는 플라이 아웃 메뉴에서
 " Edit Token'버튼을 선택합니다.

 ❷ 토큰의 앞이나 뒤에서 키보드의 Delete 키를 누르거나, 'Remove Token'.을 선택하거나 확대를 통해 토큰을 제거 합니다.

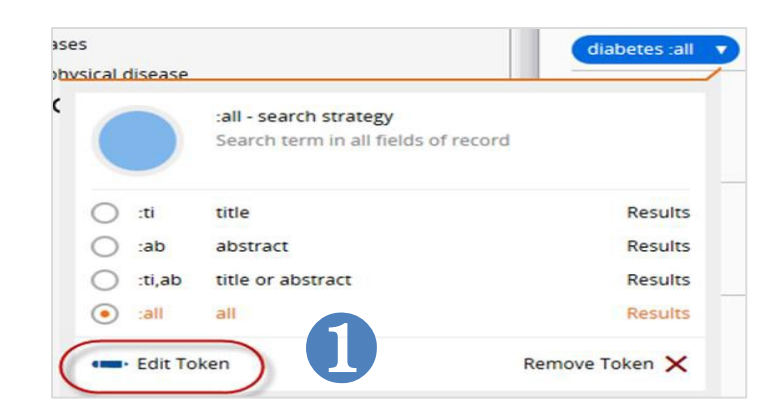

| al disease |                         |                             |
|------------|-------------------------|-----------------------------|
|            | /br - search strategy   |                             |
|            | Maps, explodes and sear | ches your term as free text |
|            | in all fields           |                             |
| 🔿 /mj      | Major focus             | 7379 Results                |
| 🔿 /de      | Index term              | 1548 Results                |
| O /exp     | Explosion               | 37504 Results               |
| () /br     | Broad                   | 37547 Results               |

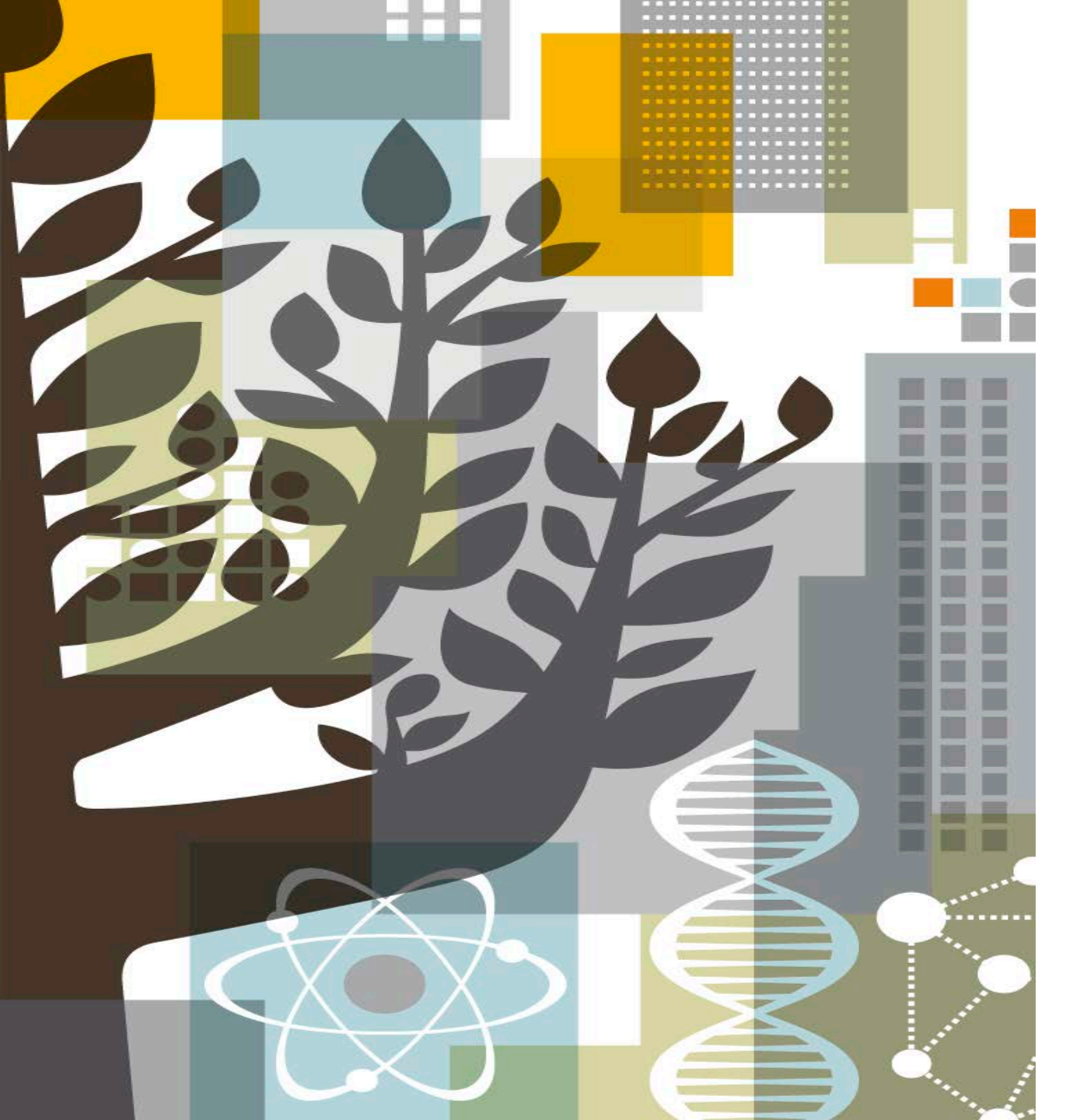

# PV Wizard <mark>검색 가이드</mark>

엘스비어 한국지사 김세진

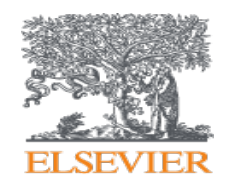

## new PV wizard search form

검색 메뉴에서 PV 마법사 (Wizard)를 선택하십시오.

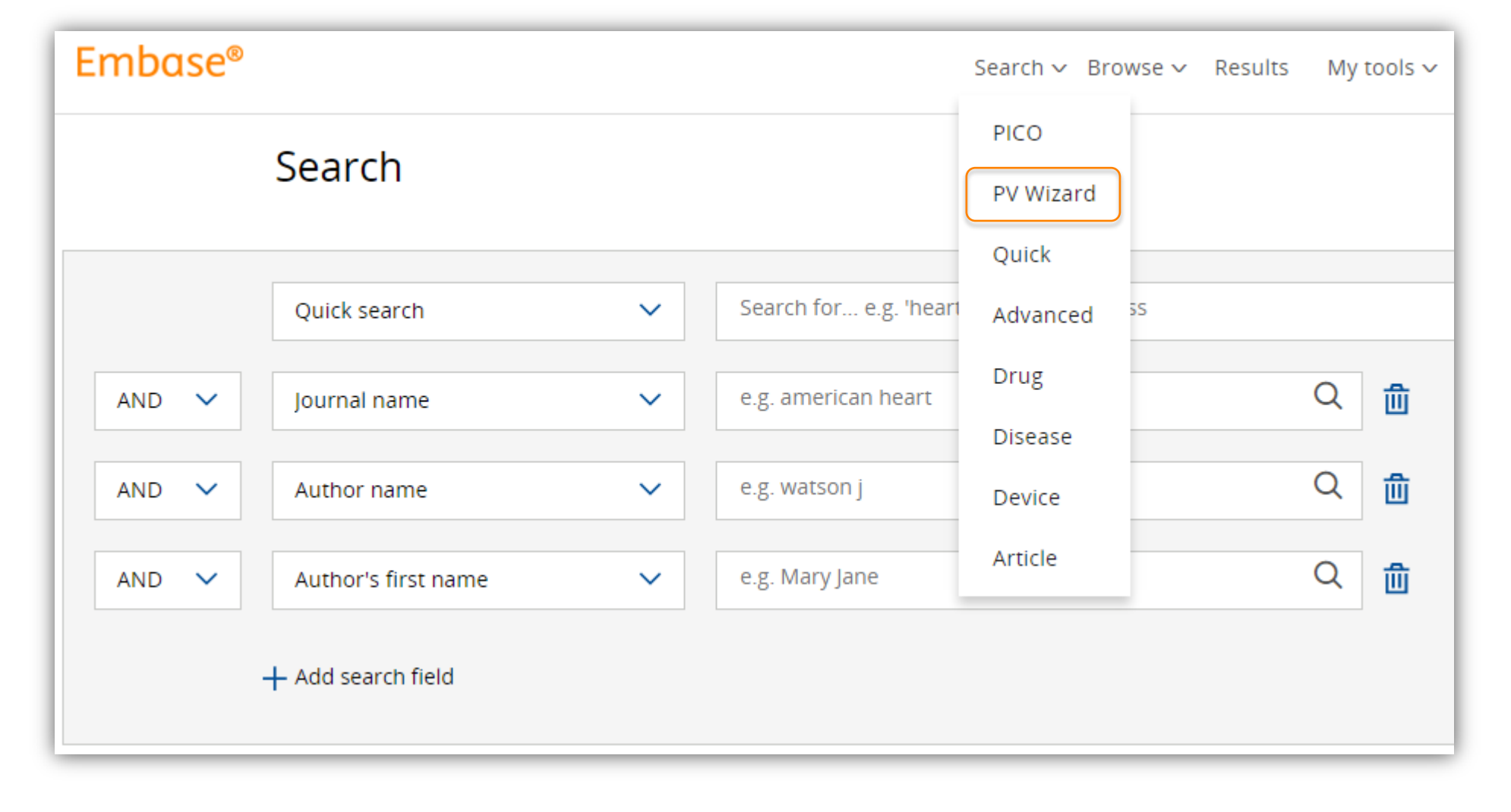

## **PV wizard search form**

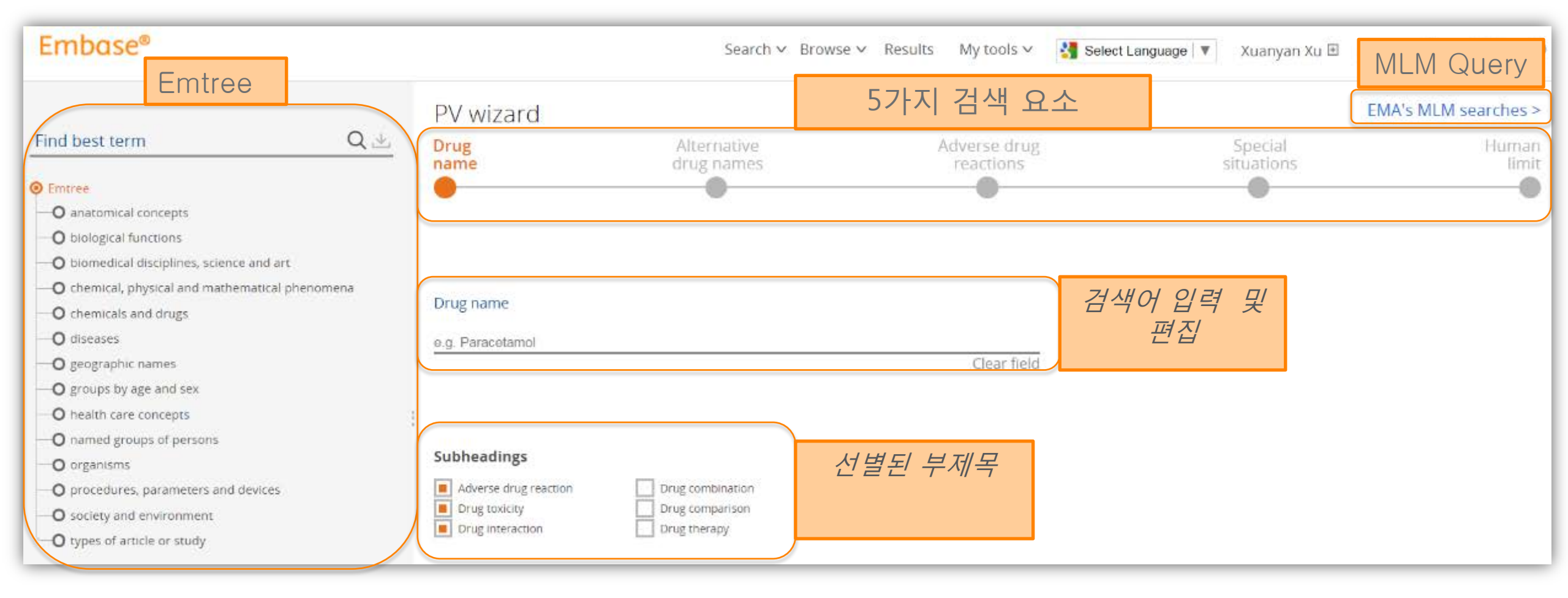

## Search drug name

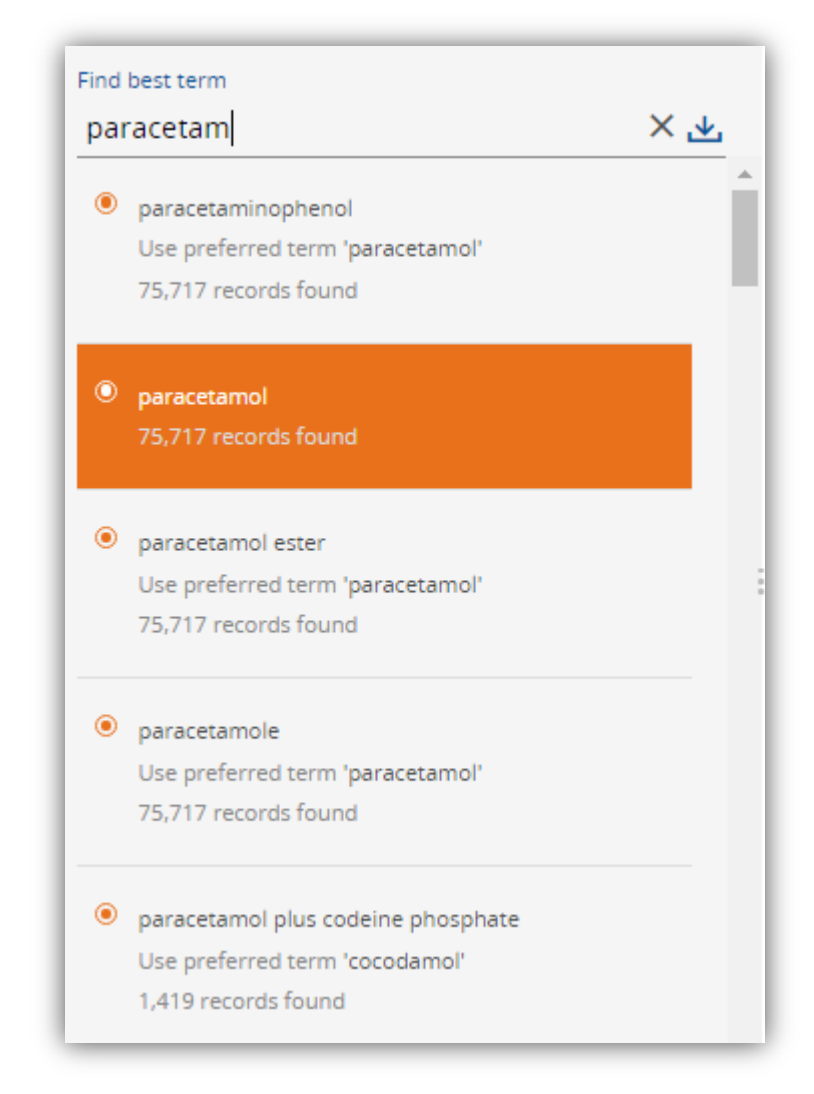

(왼쪽) "Find best term"에서 약물 이름을 입력하고 제안 목록에서 용어 중 하나를 선택하십시오. 선택한 용어가 검색어에 직접 추가됩니다.

(오른쪽) Emtree는 선택한 용어가 **강조 표시**되어 나타납니다.

용어 위에 마우스를 올려 놓고이 용어에 대한 자세한 내용을 보려면 "I"를 클릭하십시오. "+"를 클릭하여 검색어에 이 용어를 추가하십시오.

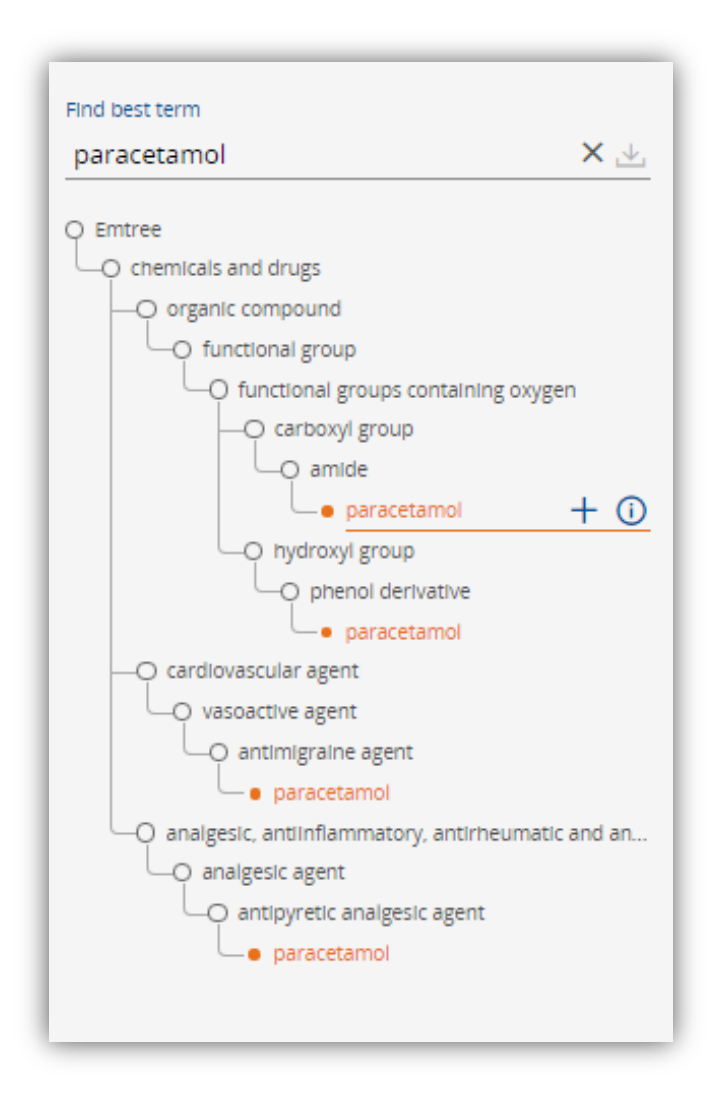

## Search drug name

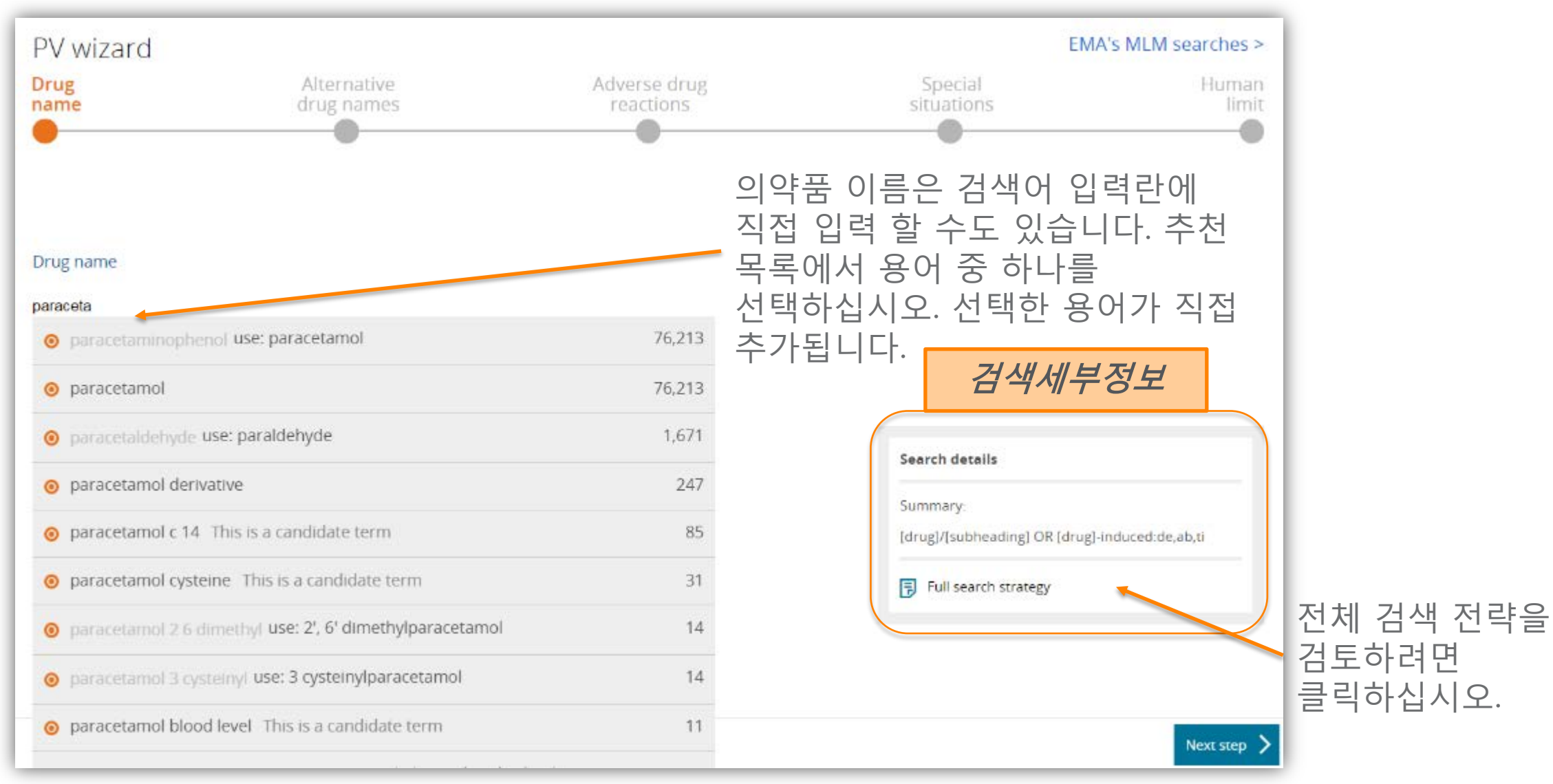

## Search drug name

약물 이름은 기본적으로 미리 선택된 소제목으로 검색됩니다. 더 많은 부제목을 선택하거나 선택을 취소하십시오.

검색 진행되는 동안, Embase는 결과의 수를 계산하고 페이지의 하단 중앙에 숫자를 표시합니다.

계속하려면 "다음 단계"를 클릭하십시오.

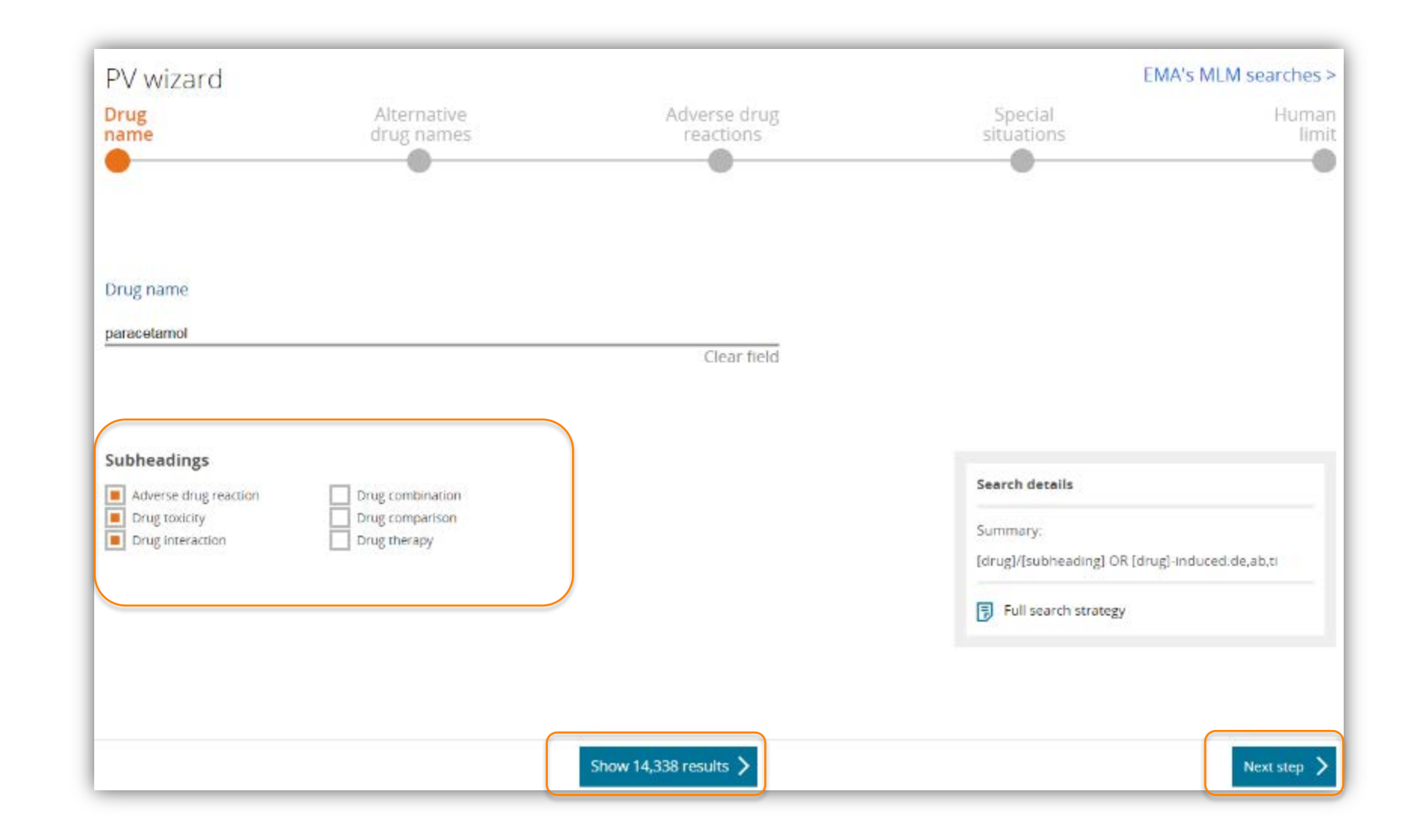

# 대체 약물 이름 추가

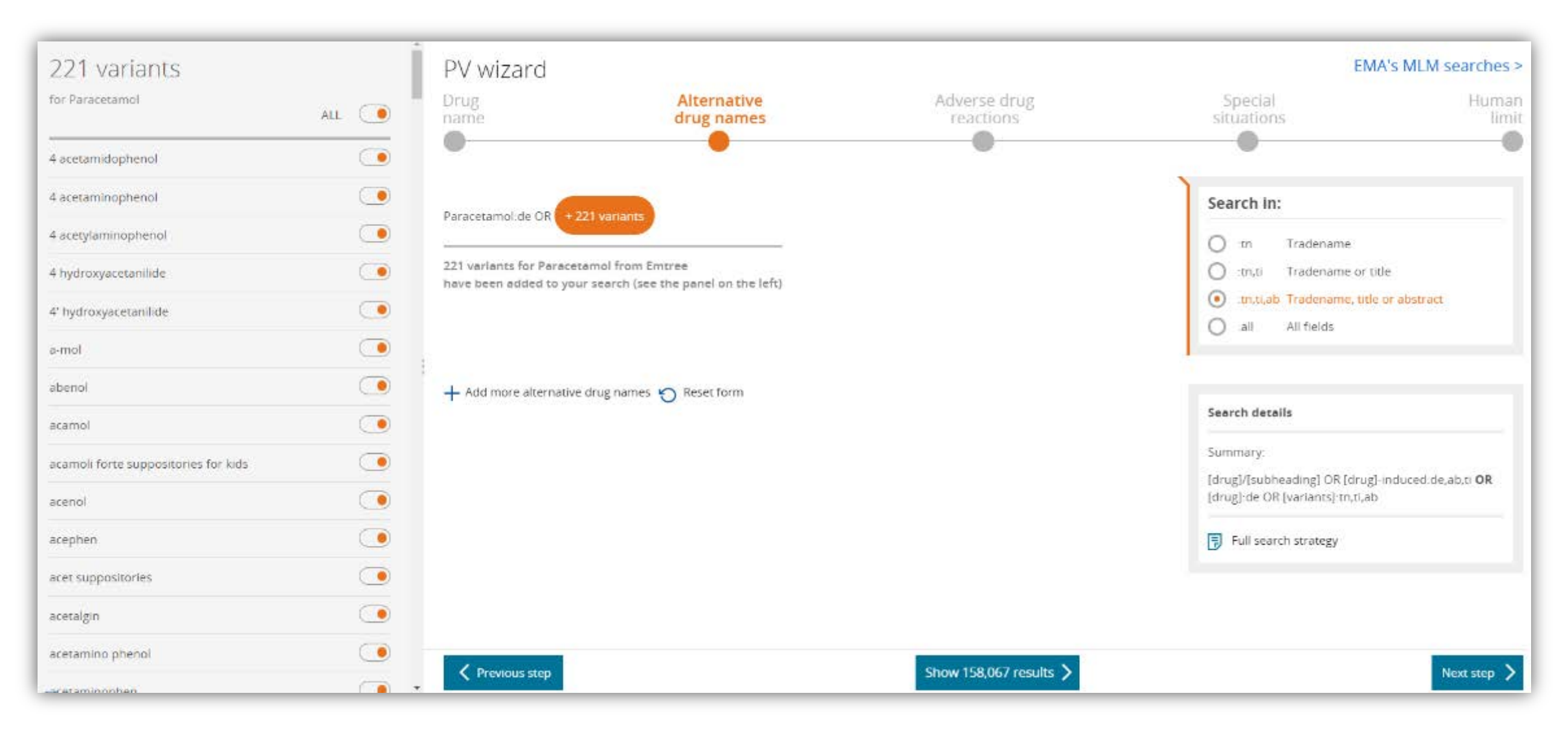

# 대체 약물 이름 추가

| 221 variants                         |       | PV wizard                                                 |                                                    |
|--------------------------------------|-------|-----------------------------------------------------------|----------------------------------------------------|
| for Paracetamol                      | ALL 💽 | Drug<br>name                                              | Alternative<br>drug names                          |
| 4 aceta <mark>midophenol</mark>      |       |                                                           |                                                    |
| 4 acetaminophenol                    |       | Paracetamol de OP                                         | ariante                                            |
| 4 acetylaminophenol                  |       | Paracetanio.de Ort                                        |                                                    |
| 4 hydroxyacetani <b>li</b> de        |       | 221 variants for Paracetamo<br>have been added to your se | ol from Emtree<br>arch (see the panel on the left) |
| 4' hydroxyacetanilide                |       |                                                           |                                                    |
| a-mol                                |       |                                                           |                                                    |
| abenol                               |       | + Add more alternative drug                               | g names 🍵 Reset form                               |
| acamol                               |       |                                                           |                                                    |
| acamoli forte suppositories for kids |       |                                                           |                                                    |
| acenol                               |       |                                                           |                                                    |
| acephen                              |       |                                                           |                                                    |
| acet suppositories                   |       |                                                           |                                                    |
| acetalgin                            |       |                                                           |                                                    |

약물 이름에 동의어가 포함되어 있으면 동의어 목록이 페이지의 왼쪽에 나타납니다. 모든 동의어는 기본적으로 검색 쿼리에 추가됩니다.

각 동의어 옆에 있는 라디오 버튼을 클릭하여 제외 할 동의어를 선택하십시오.

동의어가 목록에 없으면 "대체 약물 이름 추가"를 클릭하십시오.

수동으로 추가 한 동의어를 삭제하려면 "양식 재설정"을 클릭하십시오.

# 대체 약물 이름 추가

기본적으로 동의어는 제목과 초록 (: ti, ab)의 자유 텍스트 검색을 사용하여 검색됩니다.

제목 (: ti) 또는 초록 (: ab) 만 검색하거나 레코드의 모든 필드 (: all)를 검색하려면 "검색 위치"상자를 사용하십시오.

"참고"상자는 쿼리 구조를 나타냅니다.

그리고 Embase는 계속해서 결과의 수를 계산합니다.

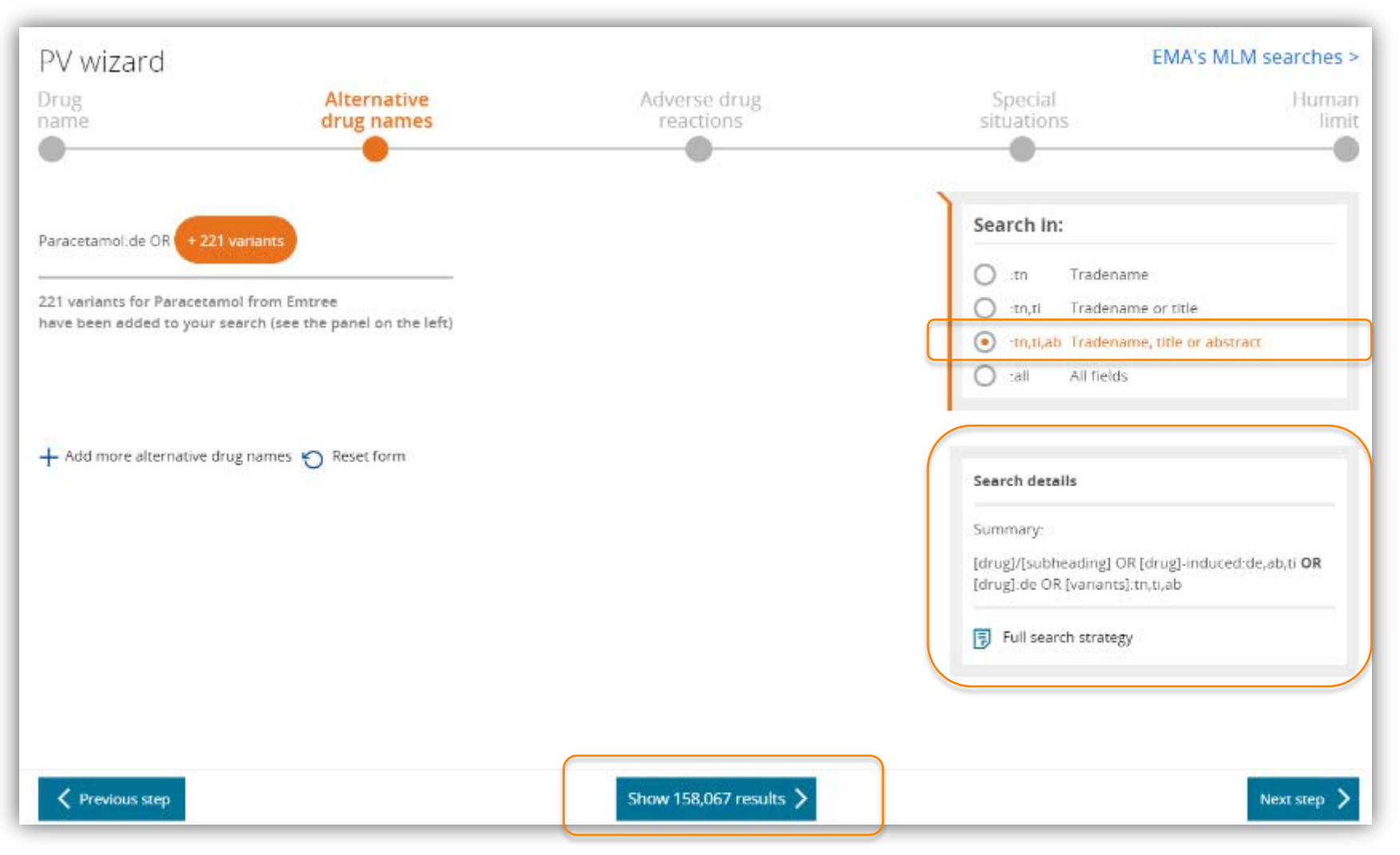

## 약물부작용 영역 설정

"약물 부작용"결과를 검색하기 위한 검색 전략은 사전 코딩 되어 있습니다. 이 검색 전략은 업계 대표자들과 함께 만들었습니다.

텍스트 상자에서 직접 쿼리를 편집하십시오.

검색 쿼리를 처음부터 정의하려면 "쿼리 지우기"를 클릭하십시오.

"Reset form"은 미리 코딩 된 쿼리로 되돌아갑니다.

| PV wizard                                                                                                    |                                                                                                    |                                                                                                    | EMA                                                                                                    | 's MLM searches >                                                                                                    |
|----------------------------------------------------------------------------------------------------|----------------------------------------------------------------------------------------------------|----------------------------------------------------------------------------------------------------|----------------------------------------------------------------------------------------------------|----------------------------------------------------------------------------------------------------|
| Drug<br>name                                                                                                    | Alternative<br>drug names                                                                                                    | Adverse drug<br>reactions                                                                                                    | Special situations                                                                                                    | Human<br>limit                                                                                                    |
|                                                                                                    |                                                                                                    | •                                                                                                    |                                                                                                    |                                                                                                    |
| OR event* OR outcome*))<br>'worsening':de,ab,ti OR<br>'drug interaction'/exp<br>pharmacotox*:de,ab,ti<br>immunocytotox*:de,ab,ti<br>outcome'/exp OR 'death<br>nocebo:de,ab,ti OR 'let<br>induced':de,ab,ti OR 'm | <pre>:de,ab,ti OR 'side effect'/lnk (     'case report*':de,ab,ti OR 'p OR 'toxicity'/exp OR 'drug toxi OR neurotox*:de,ab,ti OR card OR cytotox*:de,ab,ti OR carci '/exp OR death*:de,ab,ti OR 'into concentration'/exp OR 'into concentration'/exp OR 'into</pre> | OR 'side effect'/exp OR 'complication'/<br>harmacovigilance':de,ab,ti OR 'postmark<br>icity':lnk OR toxic*:de,ab,ti OR intox*<br>iotox*:de,ab,ti OR nephrotox*:de,ab,ti<br>nogen*:de,ab,ti OR cancerogen*:de,ab,ti<br>suicide'/exp OR suicid*:de,ab,ti OR m<br>rogenic disease'/exp OR 'fertility'/exp<br>al disorder':de,ab,ti OR infertility/exp | <pre>nk OR 'complication'/exp OR complic<br/>eting surveillance'/exp OR 'drug in<br/>:de,ab,ti OR 'safety':de,ab,ti OR pr<br/>OR hepatotox*:de,ab,ti OR immun<br/>OR mutagen*:de,ab,ti OR terato*:d<br/>ortal*:de,ab,ti OR fatal*:de,ab,ti<br/>OR 'substance-related disorders'/e<br/>OR injury/exp</pre> | ation*:de,ab,ti OR<br>nteraction':lnk OR<br>pison*:de,ab,ti OR<br>otox*:de,ab,ti OR<br>le,ab,ti OR 'fatal<br>OR 'risk'/exp OR<br>exp OR 'chemically |
| 🛅 Clear query 🏷 Reset forr                                                                                                    | n                                                                                                    |                                                                                                    | Search details                                                                                                    |                                                                                                    |
|                                                                                                    |                                                                                                    |                                                                                                    | Summary:                                                                                                    |                                                                                                    |
|                                                                                                    |                                                                                                    |                                                                                                    | ([drug]/[subheading] OR [drug]-i<br>( ([drug]:de OR [variants]:tn,ti,ab<br>drug reactions]) )                                                                                                    | induced:de,ab,ti) <b>OR</b><br>)) <b>AND</b> ([adverse                                                                                              |
|                                                                                                    |                                                                                                    |                                                                                                    |                                                                                                    |                                                                                                    |

## 특별한 상황 추가

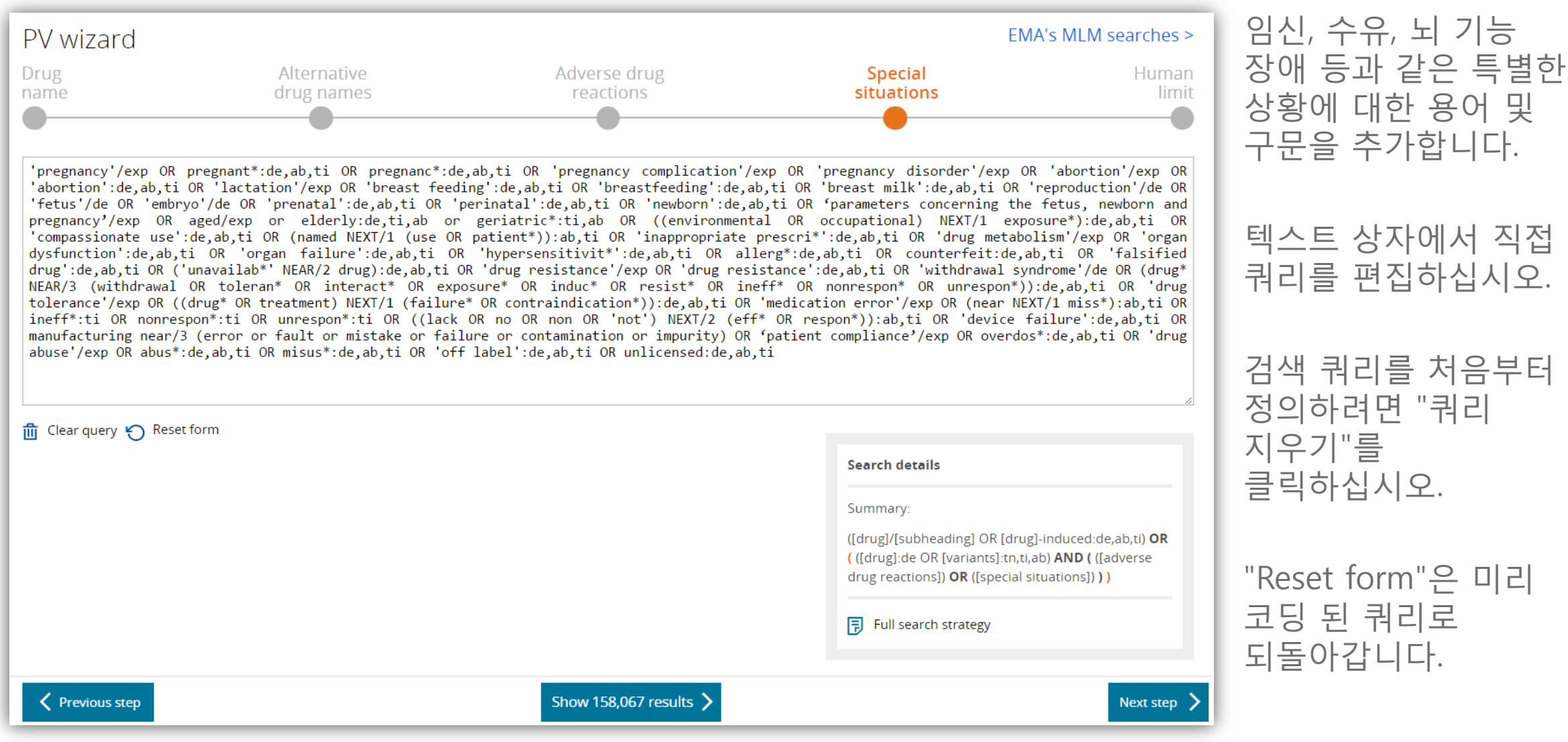

## ICSR에 Human으로 제한 설정

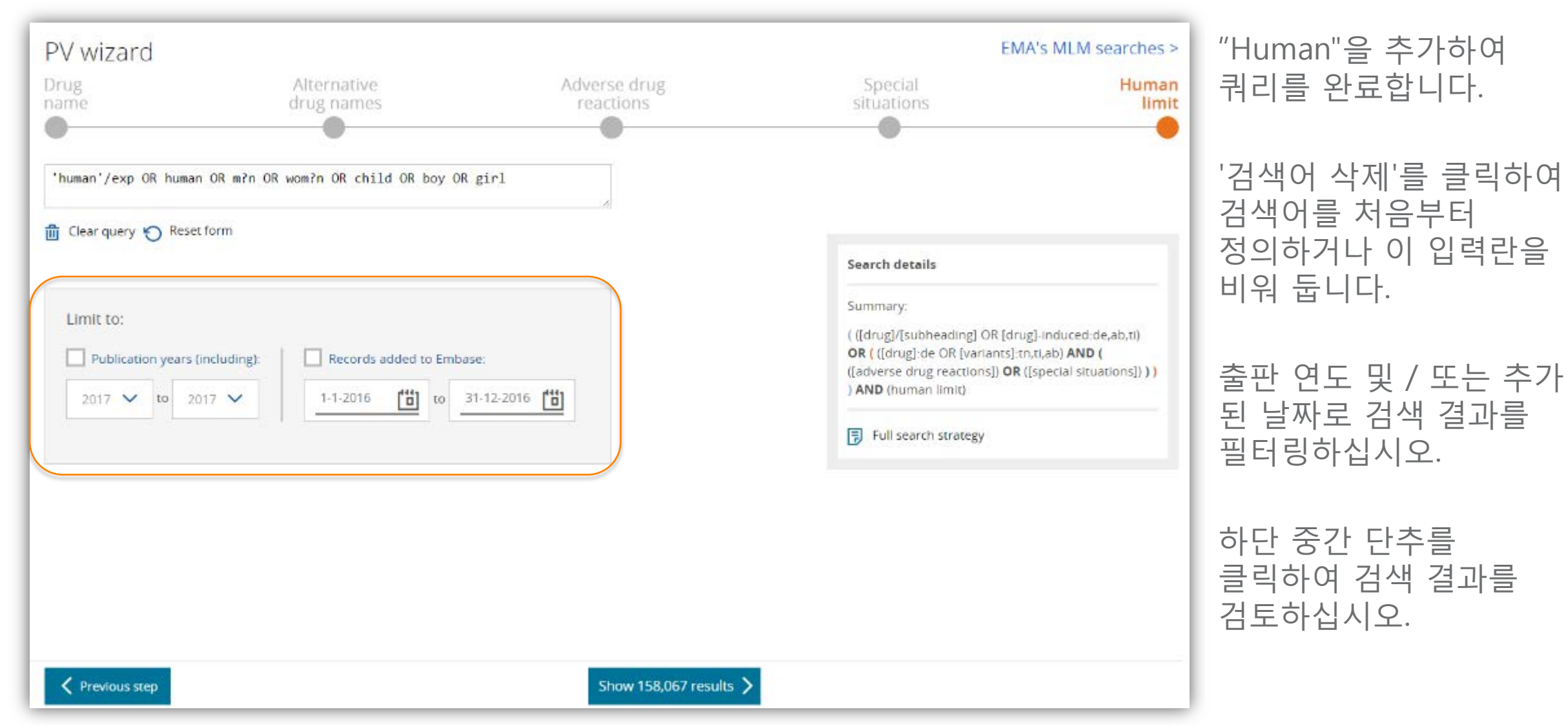

## 검색 결과 및 수정 검토

| Embase®                 |              |                                                                                                    | Search 🗸 Browse 🗸 Results My tools 🗸 🚼 Select Language   🔻 Register Login 🌲(1)                                                                                                    |  |  |  |  |  |
|-------------------------|--------------|----------------------------------------------------------------------------------------------------|----------------------------------------------------------------------------------------------------|--|--|--|--|--|
| Results Filters         |              | History Save   Delete   Print view   Export   Email Combine > using  And Or                                                                                                    | ∧ Collapse                                                                                                    |  |  |  |  |  |
| + Expand — Collapse all | Apply >      | #1 'paracetamol'/exp'adverse drug reaction'/drug toxicity'/drug interaction' O R 'paracetam oHnduced''.de.ab.ti O R 'paracetamol''.d<br>hyd roxyacetanii ide'.tr.tii.ab O R 'a-mol'.tr.tii.ab O R 'abenol'.tr.tii.ab O R 'acamol if.tr.tii.ab O R 'acamoli forte suppositories for k<br>'acetaminophen'.tr.tii.ab O R 'acetaminophene'.tr.tii.ab O R 'acetamin ophenol'.tr.tii.ab O R 'acetamol'.tr.tii.ab O R 'acetaminophene'.tr.tii.ab O R 'acetaminophene'.tr.tii.ab O R 'acetam | e OR '4 acefamildophenol' th 8.ab OR '4 acefaminophenol' th 8.ab OR '4 acefytaminophenol' th 8.ab OR '4 hydrox yacefanilide' th 8.ab OR '4' 57,085<br>Ide' th 8.ab OR 'acenol' th 8.ab OR 'acephen' th 8.ab OR 'acef suppositories' th 8.ab OR 'acefaigin' th 8.ab OR 'acefamino phenol' th 8.ab OR 'a<br>phen' th 8.ab OR 'acefytaminophenol' th 8.ab OR 'adorem' th 8.ab OR 'afebrin' th 8.ab OR 'algiatin' th 8.ab OR 'algocif th 8.ab OR 'algocif th 8.ab OR 'a                                                                                                    |  |  |  |  |  |
| Sources                 | $\sim$       | 'arphageaic'nn, itab OR 'arvedon'nn it, ao OR 'armadii 'inn, itab OR 'anacin's "inn, ao OR 'anation'nn it, ao OR 'an aigteer'nn, itab<br>'ibenuron'nn it, ab OR 'biogeaic'nn, itab OR 'biogeaic' suspension' nn, itab OR 'biodrex'nn, itab OR 'calapol'nn, itab OR 'calo<br>OR 'op 500'nn, itab OR 'op500'nn, itab OR 'dataigan 'trui, itab OR 'daga'nn, it ab OR 'dafil'inn, itab OR 'dapon                                                                                                    | OR "apamide" in u, a D OR "apaprintu, ao OR "apirex'in u, ao OR "apoter in u, ao OR "amariganide" in u, ao OR "amariganide" in u, ao OR "ano in u, ao OR<br>o l'in u, ao OR "clandol" in u, ao OR "calpol" in u, ia do OR como in u, ia do OR "clandol" in u, ia do OR "clandol" in u, ia d                                                                                                    |  |  |  |  |  |
| Drugs                   | $\sim$       | 'do littaba'inti, lab OR'dolofen'inti, lab OR'dolomol'inti, lab OR'dolomol'inti, lab OR'dolotemp'inti, lab OR'doloprone'inti, la<br>'efferalganodia'inti, lab OR 'effereigan'inti, lab OR'enelfa'inti, lab OR'enelfi'inti, lab OR'eraldor'inti, lab OR'enelfa'inti, lab<br>'elelocatil'inti, lab OR'del uprane 500'inti, lab OR'unacefa'inti, lab OR'headache sfrend thailerset'inti, lab OR                                                                                                    | i OR 'dollem' trut, ab OR 'dmilan' trut, ab OR 'dintalan af trut, ab OR 'divorol' trut, ab OR 'divordion 'trut, ab OR 'defendigan' trut, ab OR 'defendigan 500' trut, ab OR<br>OR 'exopon' trut, ab OR 'expand of trut, ab OR 'dentilix' trut, ab OR 'den vex' trut, ab OR 'dibinion' trut, ab OR 'defendigan 500' trut, ab OR<br>OR 'helo orati' trut, ab OR 'expand' trut, ab OR 'in lectaoac' trut, ab OR 'den vex' trut, ab OR 'dibinion' trut, ab OR 'defendigan 500' trut, ab OR                                                                                                    |  |  |  |  |  |
| Diseases                | $\sim$       | "lemgrip" trut, ab OR "letam of trut, ab OR "liquipri n" trut, ab OR "lotemp" trut, ab OR "lytecs" trut, ab OR "mailid ens" trut, ab OR "<br>"my pars" trut, ab OR "n acetyl 4 aminophenol" trut, ab OR "no acetyl pars aminophenol" trut, ab OR "n-acetyl-p-aminophenol"<br>"ac acetemptic 5 ab OR "na acetyl 4 aminophenol" trut, ab OR "no acetyl pars aminophenol" trut, ab OR "n-acetyl-p-aminophenol"                                                                                                    | nedamol" (tr.)), ab OR "metoragealo" (tr.)), ab OR "metagealo" (tr.)), ab OR "metallid" (tr.), t, ab OR "metallid" (tr.), t, ab OR "metallid" (tr.)), ab OR "metallid" (tr.)), ab OR "metallid" (tr. |  |  |  |  |  |
| Devices                 | $\sim$       | neodanimi ar, uta ork neo papartuta ork nevra ututa ork miepur ututa ork ne pedon ututa ork neodon ututa ork nev<br>"panado i solubi el tuta o R" panamarti tuta o R" janasoriti ututa o R" jano di tuta, ao R" para acetamidojne of tuta<br>OR "paracetamol "tuta o R" paracetamol ester"truta o R" para cetamole"truta o R" parageniol"truta o R" paragin                                                                                                    | 'neodalmin'in, it ab OR 'new papinin, itab OR 'newral'int, itab OR 'nition bedon'int, itab OR 'nysacebril'int, itab OR 'paramol'int, itab OR 'paramol'int, |  |  |  |  |  |
| Floating Subheadings    | $\sim$       | plu s'ithtij ab OR 'paratabs' thtij ab OR 'parvld' th tij ab OR 'pasolind' thtij, ab OR 'pasolind n' în tij ab OR 'pasim Of thij ab OR<br>'pu emot 'htij ab OR 'pyrig estic' thtij ab OR 'raperon' thij ab OR 'raplot' thij ab OR 'reliaphen' thij ab OR '<br>OR 'settingthi tij ab OR 'settingthi ab OR 'raperon' thij ab OR 'settingthing ab OR 'reliaphen' thij ab OR 'set                                                                                                    | 'pedipan' truti ab OR 'penrai-night' truti ab OR 'pertaigan' truti ab OR 'phenaphen' truti ab OR 'pinex' truti ab OR 'polariten' truti ab OR 'predimo i' truti ab OR 'pertaino i' truti ab OR 'pertaino i' truti ab OR 'pertaino i' truti ab OR 'pentaino i' truti ab OR 'pentaino i' truti ab O<br>B' tenevalenti truti a' truti a' truti ab OR 'pentaino anterito i' ab OR 'pentaino anterito i' ab OR 'pentaino i'                                                                                                    |  |  |  |  |  |
| Age                     | $\sim$       | "femzzard".th.(1,a) OR "ferm often".th.(1, a) OR "traigon".th.(1,a) OR "traigon elloif".th.(1,a) OR "traignost "th.(1,a) OR "traignost "th.(1,a) OR "traignost" "th.(1,a) OR "traignost "th.(1,a) OR "    | (a) Consigning and considered and the second second sec    |  |  |  |  |  |
| Gender                  | $\sim$       | unwanted) NEXT2 (effect" OR reaction" OR event" OR ou toome")(be, abit OR 'ada e effect" (nk. OR 'ada e effect" (xo OR 'oomp<br>'po stmarketing surveillance lexp OR 'drug interaction 'ink OR 'drug interaction 'iexp OR 'do xicity' (exp OR 'drug to xi city' in<br>nen brohot-'de abit OR benatotox' de abit OR immunotox'de abit OR immunoschot (de abit OR odnot), 'de abit OR c                                                                                                    | lication 'ink OR 'oo mpilication' exp OR compilication' de ab, il OR 'worsening' de ab, il OR 'ase report" 'de ab, il OR 'pharmacovigliance' de ab, il OR<br>i OR toxic' de ab, il OR infox' de ab, il OR isatefy' de ab, il OR poison' de ab, il OR pharmacovio x' de ab, il OR cardiotox' de ab, il OR<br>refondent' de ab il OR cardiotoxi de ab il OR mul sent' de ab il OR totato vide ab il OR totati vero DR death de ab il OR isofado vide ab, il OR refondent' de ab, il OR refondent' de ab                                                                                                    |  |  |  |  |  |
| Study types             | $\sim$       | OR suicid*:de,ab,il OR mortal*:de,ab,il OR tatal*:de,ab,il OR 'risk/:exp OR nocebo.de,ab,il OR 'lethal concentration':exp OR '<br>disorder::de,ab,il OR 'intertility':exp OR 'injury':exp OR 'pregnancy':exp OR pregnant*:de,ab,il OR regnanc*:de,ab,ti OR 'p                                                                                                    | nep mount be add or nepatorion be add or nepatorion be add or neminunovom e add or neminunovom e add                                                                                                    |  |  |  |  |  |
| Publication types       | $\sim$       | "breasteeding "de_ab.til OK" breast milit" de_ab.til OK "reproduction" de OK #teus"de OK "embryo"de OK "prenatat"de ab.til O<br>gerlatric+til ab OR ((environmental OR occupational) NEXTH vegoeu re*(de,ab.til OR "compassionate use": de,ab.ti<br>"hvoersensitivit" de ab.til OR allerg* de ab.til OR oc untertettde ab.til OR "tatelited drug": de,ab.til OR (unavailab*) NEAR2 drug                                                                                                    | * tpermatar:ce_ab_tork:inewtorm:ce_ab_tork: parameters concerning meletus, newtorm and pregnancy/exp CH 'aged' exp CH eiderryce_tab CH<br>ed NEXT/I (use OR patient*)(ab_til CH 'inappropriate preson*:ce_ab_til CH 'drug metabolism'/exp CH 'organ dysfunction'.de_ab_til CH lorg an tallure*.de_ab_til CH<br>toe_ab_til CH 'drug resistance/exp CH 'drug resistance:/de_ab_til CH 'withdrawat swindrom e//de CH (drug * NEARS) withdrawat CH for isoner: CH Interact* CH                                                                                                    |  |  |  |  |  |
| Journal titles          | $\sim$       | exposure OR induct OR resist: OR intel® OR respont () CR unrespont () CR unres    |                                                                                                    |  |  |  |  |  |
| Publication years       | $\sim$       | ари втоезаци. Он плаватое, аци он, оп тарет оезаци, он илиселени сезаци) ино (пилтал лекрон пилтал он пил он и                                                                                                    | om /n Okkonika Okkoby Okkgin)                                                                                                    |  |  |  |  |  |
| Authors                 | $\checkmark$ | 57,085 results for search #1 🛛 🖄 Set email alert 🔊 Set RSS feed 🔋 Search details                                                                                                    |                                                                                                    |  |  |  |  |  |
| Conference Abstracts    | $\sim$       | Results View   Print   Export   Email   Order   Add to Clipboard                                                                                                    | 1 - 25 >                                                                                                    |  |  |  |  |  |
| Drug Trade Names        | $\checkmark$ | Select number of items V Selected: 0 (clear)                                                                                                    | Show all abstracts   Sort by: O Relevance   Publication Year O Entry Date                                                                                                    |  |  |  |  |  |
| Drug Manufacturers      | $\sim$       |                                                                                                    | sal spray of sumatriptan 10 mg plus permeation enhancer DDM, for the acute treatment of episodic migraine                                                                                                    |  |  |  |  |  |
| Device Trade Names      | $\sim$       | Munjal S., Brand-Schleber E., Allenby K., Spierings E.L.H., Cady R.K., Rapoport A.M.<br>Journal of Headache and Pain 2017 18:1 Article Number 31                                                                                                    |                                                                                                    |  |  |  |  |  |
| Device Manufacturers    | $\sim$       | Embase V Abstract V Index Terms View Full Text                                                                                                    |                                                                                                    |  |  |  |  |  |
|                         | Apply >      | Antiepileptic Drugs-Induced Stevens-Johnson syndrome: A case Series Trivedi B.S., Darji N.H., Malhotra S.D., Patel P.R. Journal of Basic and Clinical Pharmacy 2017 8:1 (42-44)                                                                                                    |                                                                                                    |  |  |  |  |  |
|                         |              | Embase V Abstract V Index Terms View Full Text                                                                                                    |                                                                                                    |  |  |  |  |  |
|                         |              | Unusual Case of an Alcoholic with Liver Injury from Sulfasalazine Use<br>Masood U, Sharma A, Nijjar S, Krenzer B.<br>Journal of Basic and Clinical Pharmacy 2017 8:1 (38-39)                                                                                                    |                                                                                                    |  |  |  |  |  |
|                         |              |                                                                                                    |                                                                                                    |  |  |  |  |  |

# 검색 결과 저장 및 이메일 알림 설정

|              |                                                                                                    | Set Email Alert                                                                                                    |                                                                                                    |
|--------------|----------------------------------------------------------------------------------------------------|----------------------------------------------------------------------------------------------------|----------------------------------------------------------------------------------------------------|
| 57,085 resu  | Its for search #1 🔯 Set email alert 🔊 Set RSS feed 🔋 Search details                                                                                                    | Email alerts will produce an                                                                                                    | email with a maximum of 1000 records.                                                                                                  |
| Results      | View   Print   Export   Email   Order   Add to Clipboard                                                                                                    | Alert name<br>Comments (optional)                                                                                                   | Type the name of your search here                                                                                                    |
| Select numbe | er of items  Selected: 0 (clear) Show all abstracts Sort by:                                                                                                    | Email address(es)                                                                                                    | i krstic@elsevier.com                                                                                                    |
| 1            | A multicenter, open-label, long-term safety and tolerability study of DFN-02, a permeation enhancer DDM, for the acute treatment of episodic migraine Munjal S., Brand-Schieber E., Allenby K., Spierings E.L.H., Cady R.K., Rapoport A.M.<br>Journal of Headache and Pain 2017 18:1 Article Number 31<br>Embase VAbstract VIndex Terms View Full Text | Email addresses should be separ<br>Email format<br>Content selection<br>Frequency<br>Alert sent<br>Articles in Press and in Process | HTML Text RIS (as an attachment)     Citations only     Every week on Monday     Send an alert only when there are results     Include |
| 2            | Antiepileptic Drugs-induced Stevens-Johnson syndrome: A case Series<br>Trivedi B.S., Darji N.H., Malhotra S.D., Patel P.R.<br>Journal of Basic and Clinical Pharmacy 2017 8:1 (42-44)<br>Embase VAbstract VIndex Terms View Full Text                                                                                                    |                                                                                                    | Cancel > Set email alert >                                                                                                    |
| 3            | Unusual Case of an Alcoholic with Liver Injury from Sulfasalazine Use<br>Masood U., Sharma A., Nijjar S., Krenzer B.<br>Journal of Basic and Clinical Pharmacy 2017 8:1 (38-39)<br>Embase VAbstract VIndex Terms View Full Text                                                                                                    |                                                                                                    |                                                                                                    |
| 4            | Fluorescent nanoprobe for in-vivo ratiometric imaging of endogenous hydrog                                                                                                    | gen peroxide res                                                                                                    | ulted from <mark>drug</mark> - <mark>induced</mark>                                                                                    |

## 반출(내보내기) 내역

#### Embase®

Search ∨ Browse ∨ Results Tools ∨ Ivan Krstic ⊞ Logout 🌣 🌲(1)

#### Email Alerts

|                                                           |              |                |        | Alert details                                                                                                    |
|-----------------------------------------------------------|--------------|----------------|--------|----------------------------------------------------------------------------------------------------|
| Delete   Import   Export alerts                           | Last results | Sent on        | Status |                                                                                                    |
| #26 apixaban                                              | <u>n/a</u>   | not sen t yet  | • > *  | Alert name                                                                                                    |
| 📃 #25 air 🥜 Edit 📓 Copy to advanced search 🔞 Rerun 🙀 Send | i now 🚇 Expo | rt history Tur | n Off  | apixaban                                                                                                    |
| #24 AiP                                                   | nia          | not sent yet   | •      | Search query                                                                                                    |
| #23 IP-2                                                  | <u>n/a</u>   | not sent yet   | •      | 'apixaban'/'drug toxicity','drug interaction','adverse drug reaction' OR 'apixaban-induced':de,ab,ti                                                                                                 |
| #22 IP                                                    | <u>n/a</u>   | not sent yet   | •      | OR ('apixaban':de OR '1 (4 methoxyphenyl) 7 oxo 6 [4 (2 oxopiperidin 1 yl) phenyl] 4, 5, 6, 7 tetrahydro 1h pyrazolo [3, 4 c] pyridine 3 carboxamide' OR '4, 5, 6, 7 tetrahydro 1 (4                 |
| #21 test                                                  | 1            | 25 Apr 2016    | •      | methoxyphenyl) 7 oxo 6 [4 (2 oxo 1 piperidinyl) phenyl] 1h pyrazolo [3, 4 c] pyridine 3                                                                                                    |
| #20 Ethyl Bromoacetate is a mutagenic compound            | <u>0</u>     | 25 Apr 2016    | •      | 'bms562247' OR 'bms562247 01' OR 'bms562247-01' OR 'eliques' OR 'eliquis' AND                                                                                                    |
| #19 PV alert                                              | 2353         | 25 Apr 2016    | 0      | (adverse:de,ab,ti OR ((side OR undesirable OR unwanted) NEXT/2 (effect* OR reaction* OR event*<br>OR outcome*)):de,ab,ti OR 'side effect'/Ink OR 'side effect'/exp OR 'adverse drug reaction'/exp OR |
| #18 Testterm for CEF                                      | <u>1073</u>  | 20 Nov 2015    |        | 'complication'/Ink OR 'complication'/exp OR complication*:de,ab,ti OR 'case report*':de,ab,ti OR                                                                                                    |
| #17 Fully indexed records                                 | <u>0</u>     | 01 May 2016    | 0      | 'pharmacovigilance':de,ab,ti OR 'postmarketing surveillance'/exp OR 'toxicity'/exp OR<br>toxic*:de,ab,ti OR intox*:de,ab,ti OR 'safety':de,ab,ti OR poison*:de,ab,ti OR pharmacotox*:de,ab,ti        |
| #16 In process                                            | <u>0</u>     | 01 May 2016    | 0      | OR neurotox*:de,ab,ti OR cardiotox*:de,ab,ti OR nephrotox*:de,ab,ti OR hepatotox*:de,ab,ti OR<br>immunotox*:de ab ti OR immunocytotox*:de ab ti OR cytotox*:de ab ti OR carcinogen*:de ab ti OR      |
| #15 Article in press                                      | <u>0</u>     | 01 May 2016    | 0      | cancerogen*:de,ab,ti OR mutagen*:de,ab,ti OR terato*:de,ab,ti OR 'fatal outcome'/exp OR                                                                                                    |

## ug toxicity','drug interaction','adverse drug reaction' OR 'apixaban-induced':de,ab,ti de OR '1 (4 methoxyphenyl) 7 oxo 6 [4 (2 oxopiperidin 1 yl) phenyl] 4, 5, 6, 7: pyrazolo [3, 4 c] pyridine 3 carboxamide' OR '4, 5, 6, 7 tetrahydro 1 (4 yl) 7 oxo 6 [4 (2 oxo 1 piperidinyl) phenyl] 1h pyrazolo [3, 4 c] pyridine 3

## 이메일 전체 이력 추적을 위해 경고 내역을 내보낼 수 있습니다

## **EMA's MLM searches**

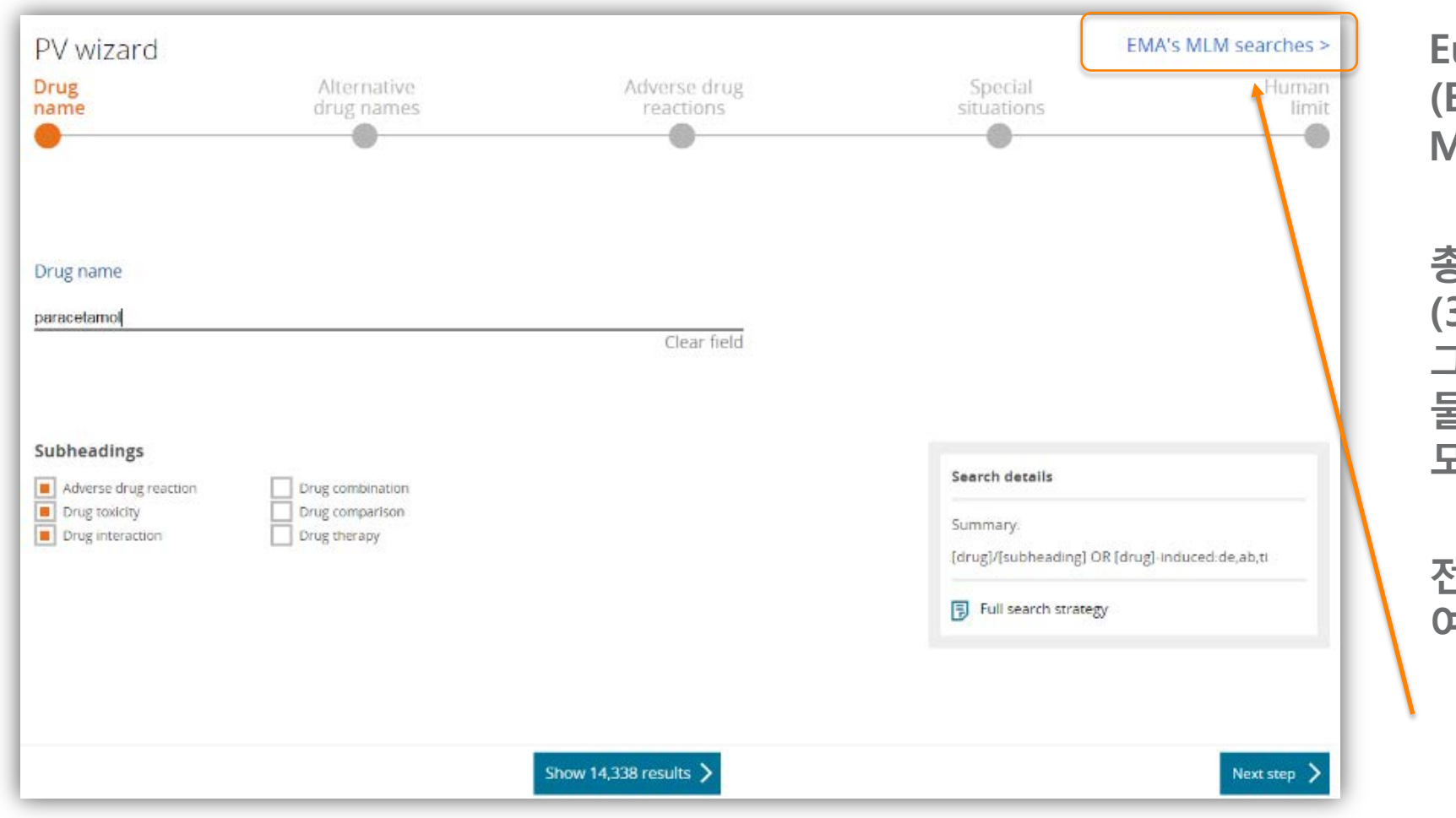

European Medicines Agency (EMA)는 2015 년 9 월 1 일 MLM 서비스를 시작합니다.

총 400 개의 활성 물질 그룹 (300 개의 화학 활성 물질 그룹 및 100 개의 허브 활성 물질 그룹)이 EMA에 의해 모니터링됩니다.

전체 검색어 목록을 보려면 여기 링크를 클릭하십시오.

## **MLM searches folder**

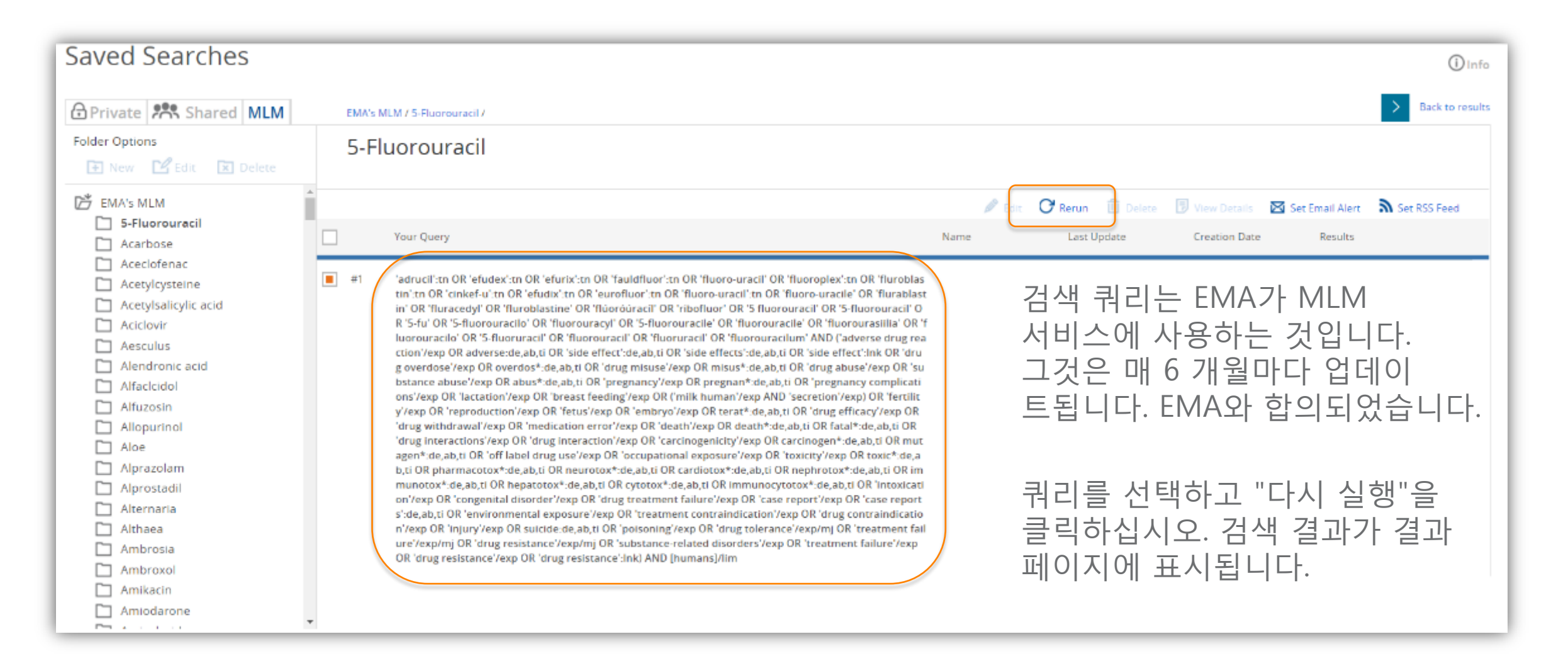

## Resources

Product Brief:

- External: <u>http://help.elsevier.com/app/answers/detail/a\_id/15056/p/9754/c/9540</u>

Embase webinar: best practices for pharmacovigilance & literature monitoring

- Recording: <u>https://attendee.gotowebinar.com/recording/6721302867457185539</u>
- Presentation slides: <u>https://www.slideshare.net/rocheam/embase-for-pharmacovigilance-search-and-validation-march-22-2017</u>